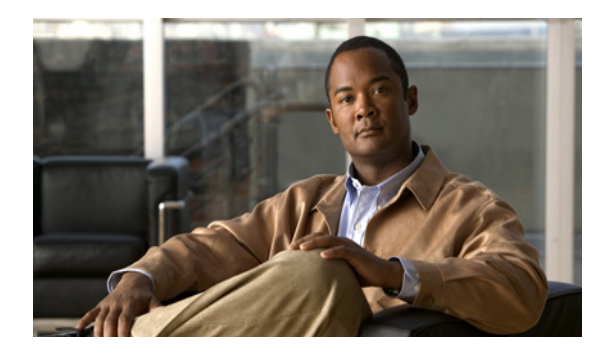

# CHAPTER **3**

## ルータの基本設定

この章では、Cisco ルータで基本的なパラメータ(グローバル パラメータの設定、ルーティング プロ トコル、インターフェイス、およびコマンドライン アクセスなど)を設定する手順について説明しま す。また、起動時のデフォルト設定についても説明します。

- 「インターフェイス ポート」 (P.3-2)
- 「デフォルト コンフィギュレーション」(P.3-3)
- 「設定に必要な情報」(P.3-4)
- 「コマンドライン アクセスの設定」(P.3-5)
- 「グローバル パラメータの設定」(P.3-7)
- 「WAN インターフェイスの設定」(P.3-8)
- 「ファストイーサネット LAN インターフェイスの設定」(P.3-56)
- 「無線 LAN インターフェイスの設定」(P.3-56)
- 「ループバック インターフェイスの設定」(P.3-56)
- 「スタティック ルートの設定」(P.3-58)
- 「ダイナミック ルートの設定」(P.3-60)

(注)

ルータの各モデルは、このマニュアルに記載されている機能の一部をサポートしていない場合がありま す。特定のルータでサポートされていない機能は、可能な限り明示されています。

この章では、該当するものがある場合には設定例と確認手順が記載されています。

グローバル コンフィギュレーション モードにアクセスする方法の詳細については、「グローバル コン フィギュレーション モードの開始」(P.A-6)を参照してください。

## インターフェイス ポート

表 3-1 は、各ルータでサポートされているインターフェイスと装置に表記されているポート ラベルを示しています。

### 表 3-1 Cisco ルータでサポートされているインターフェイスと対応するポート ラベル

| ルータ                                                 | インターフェイス            | ポート ラベル             |
|-----------------------------------------------------|---------------------|---------------------|
| LAN ポート                                             |                     | 1                   |
| Cisco 860、Cisco 880、<br>および Cisco 890 シリー           | ファスト イーサネット<br>LAN  | LAN、FE0-FE3         |
| ズ                                                   | ワイヤレス LAN           | (表示なし)              |
| Cisco 866VAE、867VAE                                 | イーサネット LAN          | LAN、FE0-FE3         |
| Cisco 866VAE-K9、<br>867VAE-K9                       | イーサネット LAN          | LAN、GE0、FE0-FE3     |
| WAN ポート                                             |                     |                     |
| Cisco 861、861W、881、<br>881W、881G、881GW、<br>881-V    | ファスト イーサネット<br>WAN  | WAN、FE4             |
| Cisco 867、867W                                      | ADSL20POTS WAN      | ADSLoPOTS           |
| Cisco 886、886W、<br>886G、886GW                       | ADSL20ISDN WAN      | ADSLoPOTS           |
| Cisco 887、887W                                      | ADSL20POTS WAN      | ADSLoPOTS           |
| Cisco 887V、Cisco<br>887VW、887VG、<br>887VGW          | VDSL20POTS WAN      | VDSLoPOTS           |
| Cisco 867VA、887VA、<br>887VA-M、887VA-V、<br>887VA-V-W | VDSL/ADSLoPOTS WAN  | VDSL/ADSLoPOTS      |
| Cisco 888、888W                                      | G.SHDSL WAN         | G.SHDSL             |
| Cisco 891、892                                       | ファスト イーサネット<br>WAN  | FE8                 |
|                                                     | ギガビット イーサネット<br>WAN | WAN GE 0            |
| Cisco 866VAE、867VAE                                 | ギガビット イーサネット<br>WAN | WAN GE0             |
| Cisco 866VAE-K9、<br>867VAE-K9                       | ギガビット イーサネット<br>WAN | WAN GE1             |
| Cisco 866VAE、<br>866VAE-K9                          | VDSL/ADSLoISDN WAN  | VDSL/ADSL OVER ISDN |
| Cisco 867VAE、<br>867VAE-K9                          | VDSL/ADSLoPOTS WAN  | VDSL/ADSL OVER POTS |
|                                                     |                     | +                   |

## デフォルト コンフィギュレーション

Cisco ルータを初めて起動すると、一部の基本的な設定はすでに行われています。LAN および WAN インターフェイスはすべて作成されており、コンソール ポートと VTY ポートの設定やネットワーク アドレス変換 (NAT) 用の内部インターフェイスの割り当てもすでに行われています。初期設定を表示するには、show running-config コマンドを使用します (次の Cisco 881W の例を参照してください)。

Router# show running-config

User Access Verification

Password: Router> en Password: Router# show running-config Building configuration...

Current configuration : 986 bytes !

version 12.4 no service pad service timestamps debug datetime msec service timestamps log datetime msec no service password-encryption 1 hostname Router boot-start-marker boot-end-marker 1 enable secret 5 \$1\$q4y5\$NxDeM.0hON6YA51bcfGvN1 enable password ciscocisco 1 no aaa new-model 1 1 Т 1 no ip routing no ip cef 1 1 1 1 multilink bundle-name authe ! 1 archive log config hidekeys 1 1 1 I interface FastEthernet0 1 interface FastEthernet1 shutdown

```
T.
interface FastEthernet2
shutdown
I.
interface FastEthernet3
shutdown
1
interface FastEthernet4
 ip address 10.1.1.1 255.255.255.0
 no ip route-cache
duplex auto
speed auto
1
interface Vlan1
no ip address
no ip route-cache
shutdown
1
interface wlan-ap0
 description Service Module interface to manage the embedded AP
 ip unnumbered Vlan1
no cdp enable
arp timeout 0
!
ip route 0.0.0.0 0.0.0.0 10.1.1.1
1
1
no ip http server
no ip http secure-server
T.
control-plane
1
I.
line con 0
no modem enable
line aux O
line vty 0 4
password cisco
login
transport input telnet ssh
1
scheduler max-task-time 5000
!
webvpn cef
end
Router#
```

## 設定に必要な情報

ネットワークを設定する前に、使用するネットワーク構成に基づいて、次の情報を収集します。

- インターネット接続を設定する場合、次の情報を収集してください。
  - ユーザのログイン名として割り当てられた PPP クライアント名

- PPP 認証のタイプ: Challenge Handshake Authentication Protocol (CHAP; チャレンジハンド シェイク認証プロトコル) または Password Authentication Protocol (PAP)
- ISP アカウントにアクセスするための PPP パスワード
- DNS サーバの IP アドレスおよびデフォルト ゲートウェイ
- 企業ネットワークへの接続を設定する場合は、ユーザとネットワーク管理者の間で、ルータの WAN インターフェイスに関する次の情報について打ち合わせておく必要があります。
  - PPP 認証のタイプ: CHAP または PAP
  - ルータにアクセスするための PPP クライアント名
  - ルータにアクセスするための PPP パスワード
- IP ルーティングを設定する場合、次の準備が必要です。
  - IP ネットワークのアドレス指定方式を作成します。
  - IP アドレスなどの IP ルーティング パラメータ情報と ATM 相手先固定接続(PVC)を特定します。通常、これらの PVC パラメータは、仮想パス識別子(VPI)、仮想回線識別子(VCI)、およびトラフィック シェーピング パラメータです。
  - サービスプロバイダーから付与された PVC 番号、VPI、および VCI を特定します。
  - PVC ごとに、サポートされている AAL5 カプセル化のタイプを判別します。次のいずれかの 状態になります。

AAL5SNAP: これは、RFC 1483 ルーティングまたは RFC 1483 ブリッジングのいずれかで す。RFC 1483 ルーティングの場合、サービス プロバイダーはスタティック IP アドレスを提 供する必要があります。ブリッジング RFC 1483 の場合、DHCP を用いて IP アドレスを入手 するか、サービス プロバイダーからスタティック IP アドレスを入手することもできます。

AAL5MUX PPP:このタイプでのカプセル化では、PPP 関連設定項目を判別する必要があります。

- ADSL または G.SHDSL 回線を使用して接続する場合、次の準備が必要です。
  - 電話会社と回線契約を結びます。

ADSL 回線の場合: ADSL シグナリング タイプが DMT (ANSI T1.413 ともいう) または DMT Issue 2 であることを確認します。

G.SHDSL 回線の場合: G.SHDSL 回線が ITU G.991.2 規格に準拠し、Annex A(北米) または Annex B(欧州) をサポートしていることを確認します。

適切な情報を収集したら、「コマンドライン アクセスの設定」(P.3-5)のタスクからルータの完全な設 定を行います。

作業内容に応じて、次のマニュアルを参照します。

- ・ 音声機器を接続する場合は、『Cisco IOS Voice Port Configuration Guide』を参照してください。
- ソフトウェア ライセンスを取得または変更する場合は、『Software Activation on Cisco Integrated Services Routers and Cisco Integrated Service Routers G2』を参照してください。

## コマンドライン アクセスの設定

ルータへのアクセスを制御するパラメータを設定するには、グローバル コンフィギュレーション モー ドで次の手順を実行します。

### 手順の概要

- 1. line [aux | console | tty | vty] line-number
- **2.** password password
- 3. login
- 4. exec-timeout minutes [seconds]
- 5. line [aux | console | tty | vty] line-number
- 6. password password
- 7. login
- 8. end

### 手順の詳細

|        | コマンド                                                       | 目的                                                                                  |
|--------|------------------------------------------------------------|-------------------------------------------------------------------------------------|
| ステップ 1 | line [aux   console   tty   vty] line-number               | 回線コンフィギュレーション モードを開始しま<br>す。続いて、回線のタイプを指定します。                                       |
|        | 例:                                                         | この例では、アクセス用にコンソール端末を指定                                                              |
|        | Router(config)# line console 0<br>Router(config-line)#     | します。                                                                                |
| ステップ 2 | password password                                          | コンソール端末回線に固有のパスワードを指定し<br>ます。                                                       |
|        | 例:                                                         |                                                                                     |
|        | Router(config)# password 5dr4Hepw3<br>Router(config-line)# |                                                                                     |
| ステップ 3 | login                                                      | 端末セッション ログイン時のパスワード チェッ<br>クをイネーブルにします。                                             |
|        | 例:                                                         |                                                                                     |
|        | Router(config-line)# login                                 |                                                                                     |
| ステップ 4 | exec-timeout minutes [seconds]<br>例:                       | ユーザ入力が検出されるまで EXEC コマンドイ<br>ンタープリタが待機する間隔を設定します。デ<br>フォルトは 10 分です。任意で、間隔値に秒数を       |
|        | Router(config-line)# exec-timeout 5 30                     | 追加します。                                                                              |
|        |                                                            | この例では、5分30秒のタイムアウトを表示します。「00」のタイムアウトを表示し<br>ます。「00」のタイムアウトを入力すると、タイ<br>ムアウトが発生しません。 |
| ステップ 5 | line [aux   console   tty   vty] line-number               | リモート コンソール アクセス用の仮想端末を指<br>定します。                                                    |
|        | 例:                                                         |                                                                                     |
|        | Router(config-line)# line vty 0 4                          |                                                                                     |
| ステップ 6 | password password                                          | 仮想端末回線に固有のパスワードを指定します。                                                              |
|        | 例:                                                         |                                                                                     |
|        | Router(config-line)# password aldf2ad1                     |                                                                                     |

|        | コマンド                       | 目的                      |  |
|--------|----------------------------|-------------------------|--|
| ステップ 7 | login                      | 仮想端末セッション ログイン時のパスワード   |  |
|        |                            | チェックをイネーブルにします。         |  |
|        | 例:                         |                         |  |
|        | Router(config-line)# login |                         |  |
| ステップ 8 | end                        | 回線コンフィギュレーション モードを終了しま  |  |
|        |                            | す。続いて、特権 EXEC モードに戻ります。 |  |
|        | 例:                         |                         |  |
|        | Router(config-line)# end   |                         |  |
|        | Router#                    |                         |  |

例

次の設定は、コマンドライン アクセス コマンドを示します。

「default」と記されているコマンドは入力不要です。これらのコマンドは、show running-config コマンドを使用すると、生成されたコンフィギュレーションファイルに自動的に表示されます。

```
!
line con 0
exec-timeout 10 0
password 4youreyesonly
login
transport input none (default)
stopbits 1 (default)
line vty 0 4
password secret
login
!
```

## グローバル パラメータの設定

ルータに選択したグローバル パラメータを設定するには、次の作業を行います。

```
手順の概要
```

- 1. configure terminal
- 2. hostname name
- 3. enable secret password
- 4. no ip domain-lookup

### 手順の詳細

|        | コマンド                                    | 目的                                                                                                    |
|--------|-----------------------------------------|----------------------------------------------------------------------------------------------------|
| ステップ 1 | configure terminal                      | グローバル コンフィギュレーション モードを開始<br>します(コンソール ポート使用時)。                                                         |
|        | <b>例:</b><br>Router# configure terminal | リモート端末を使用してルータに接続している場<br>合は、次のコマンドを使用します。                                                             |
|        |                                         | telnet <i>router name or address</i><br>Login: <i>login id</i><br>Password: ********<br>Router> enable |
| ステップ 2 | hostname name                           | ルータ名を指定します。                                                                                            |
|        | 例:                                      |                                                                                                    |
|        | Router(config)# hostname Router         |                                                                                                    |
| ステップ 3 | enable secret password                  | ルータへの不正なアクセスを防止するには、暗号<br>化パスワードを指定します。                                                                |
|        | 例:                                      |                                                                                                    |
|        | Router(config)# enable secret cr1ny5ho  |                                                                                                    |
| ステップ 4 | no ip domain-lookup                     | ルータが未知の単語(入力ミス)を <b>IP</b> アドレスに<br>変換しないようにします。                                                       |
|        | 例:                                      |                                                                                                    |
|        | Router(config)# no ip domain-lookup     |                                                                                                    |

## WAN インターフェイスの設定

必要に応じて、次のいずれかの手順を行い、ルータの WAN インターフェイスを設定します。

- 「ファストイーサネット WAN インターフェイスの設定」(P.3-9)
- 「メディア タイプの設定」(P.3-10)
- 「ギガビット イーサネット WAN インターフェイスの設定」(P.3-10)
- 「V.92 モデム インターフェイスの設定」(P.3-11)
- 「VDSL2 WAN インターフェイスの設定」(P.3-12)
- 「Cisco 860VAE および 880VA マルチモード ISR の ADSL または VDSL の設定」(P.3-14)
- 「シームレス レート適応の設定」(P.3-16)
- 「UBR+の設定」(P.3-16)
- 「ADSL モードの設定」(P.3-17)
- 「VDSL モードの設定」(P.3-24)
- 「CLIを使用したトレーニング ログの設定」(P.3-35)
- 「ATM モードでの G.SHDSL WAN インターフェイスの設定」(P.3-37)
- 「EFM モードでの G.SHDSL WAN インターフェイスの設定」(P.3-41)
- 「セル ワイヤレス WAN インターフェイスの設定」(P.3-41)
- 「Cisco 860VAE ISR での WAN モードの設定」(P.3-53)

### ファスト イーサネット WAN インターフェイスの設定

Cisco 861 または 881 ISR でファスト イーサネット インターフェイスを設定するには、グローバル コ ンフィギュレーション モードから、次の作業を行います。

#### 手順の概要

- **1. interface** *type number*
- 2. ip address ip-address mask
- 3. no shutdown
- 4. exit

#### 手順の詳細

| コマンド                                                        | 目的                                                |
|-------------------------------------------------------------|---------------------------------------------------|
| interface type number                                       | ルータのファスト イーサネット WAN イン<br>ターフェイスのコンフィギュレーション モー   |
| 例:                                                          | ドを開始します。                                          |
| Router(config)# interface fastethernet 4                    |                                                   |
| ip address ip-address mask                                  | 指定されたファスト イーサネット インター<br>フェイスの IP アドレスおよびサブネット マス |
| 例:                                                          | クを設定します。                                          |
| Router(config-if)# ip address 192.168.12.2<br>255.255.255.0 |                                                   |
| no shutdown                                                 | イーサネット インターフェイスをイネーブル<br>にして、インターフェイスの状態を管理上の     |
| 例:                                                          | ダウンからアップに変更します。                                   |
| Router(config-if)# no shutdown                              |                                                   |
| exit                                                        | ファスト イーサネット インターフェイスのコ<br>ンフィギュレーション モードを終了して、グ   |
| 例:                                                          | ローバル コンフィギュレーション モードに戻                            |
| Router(config-if)# exit<br>Router(config)#                  | ります。                                              |

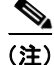

Cisco IOS Release 15.1 (3) T では、インターフェイスモードに batch コマンドが導入されました。パ ケットがより効率的なキャッシュ使用率でバッチで処理されるため、インターフェイスのバッチがイ ネーブルの場合、CPU 使用率の低下を確認できます。

### メディア タイプの設定

Cisco 892F ISR でギガビット イーサネット インターフェイスを設定する前に、まず SFP または RJ-45 としてメディア タイプを選択する必要があります。

メディア タイプを設定するには、グローバル コンフィギュレーション モードで次の手順を実行します。

### 手順の概要

- **1. interface** *type number*
- **2.** media-type  $\{sfp \mid rj45\}$
- 3. exit

### 手順の詳細

|        | コマンド                                        | 目的                                                |
|--------|---------------------------------------------|---------------------------------------------------|
| ステップ 1 | interface type number                       | ルータのギガビット イーサネット WAN イン<br>ターフェイスのコンフィギュレーション モード |
|        | 例:                                          | を開始します。                                           |
|        | Router(coniig)# interlace gigabilethernet 0 |                                                   |
| ステップ 2 | media-type {sfp   rj45}                     | SFP の物理接続を指定します。                                  |
|        | /mi                                         | または                                               |
|        | 191] :                                      | DI 45 の物理控結を指定します                                 |
|        | Router(config-if)# media-type sfp           | KJ-43の初生安航を相足しより。                                 |
|        | または                                         |                                                   |
|        | Router(config-if)# media-type rj45          |                                                   |
| ステップ 3 | exit                                        | ギガビット イーサネット インターフェイスのコ<br>ンフィギュレーション モードを終了します。続 |
|        | 例:                                          | いて、グローバル コンフィギュレーション モー                           |
|        | Router(config-if)# exit                     | ドに戻ります。                                           |
|        | Router (config) #                           |                                                   |
|        |                                             |                                                   |

### ギガビット イーサネット WAN インターフェイスの設定

Cisco 891、892、または 860VAE ISR のギガビット イーサネット (GE) WAN インターフェイスを設 定するには、グローバル コンフィギュレーション モードで次の手順を行います。

### 手順の概要

- **1.** interface type number
- 2. ip address ip-address mask
- 3. no shutdown
- 4. exit

#### 手順の詳細

|        | コマンド                                                              | 目的                                                |
|--------|-------------------------------------------------------------------|---------------------------------------------------|
| ステップ 1 | interface type number                                             | ルータのギガビット イーサネット WAN イン<br>ターフェイスのコンフィギュレーション モー  |
|        | 例:                                                                | ドを開始します。                                          |
|        | Router(config)# interface gigabitethernet 1<br>Router(config-if)# |                                                   |
| ステップ 2 | ip address ip-address mask                                        | 指定したギガビット イーサネット インター<br>フェイスの IP アドレスとサブネット マスクを |
|        | 例:                                                                | 設定します。                                            |
|        | Router(config-if)# ip address 192.168.12.2<br>255.255.255.0       |                                                   |
| ステップ 3 | no shutdown                                                       | イーサネット インターフェイスをイネーブル<br>にして、インターフェイスの状態を管理上の     |
|        | 例:                                                                | ダウンからアップに変更します。                                   |
|        | Router(config-if)# no shutdown                                    |                                                   |
| ステップ 4 | exit                                                              | ギガビット イーサネット インターフェイスの<br>コンフィギュレーション モードを終了します。  |
|        | 例:                                                                | 続いて、グローバル コンフィギュレーション                             |
|        | Router(config-if)# exit<br>Router(config)#                        | モードに戻ります。                                         |

## V.92 モデム インターフェイスの設定

Cisco 891 ISR には、V.92 モデムバックアップ インターフェイスがあります。このインターフェイスを 設定するには、グローバル コンフィギュレーション モードで次の手順を実行します。

### 手順の概要

- **1. interface** *type number*
- 2. ip address ip-address mask
- **3.** encapsulation *ppp*
- 4. dialer in-band
- 5. dialer string dial-string
- 6. dialer-group group-number
- 7. async mode dedicated
- 8. exit

#### 手順の詳細

|        | コマンド                                                        | 目的                                                   |
|--------|-------------------------------------------------------------|------------------------------------------------------|
| ステップ 1 | interface type number                                       | ルータの V.92 WAN インターフェイス(シリ                            |
|        |                                                             | アルインターフェイス)のコンフィギュレー                                 |
|        | 例:                                                          | ションモードを開始します。                                        |
|        | Router(config)# interface async 1                           |                                                      |
| ステップ 2 | ip address ip-address mask                                  | 指定された V.92 インターフェイスの IP アド<br>レスとサブネット マスクを設定します。    |
|        | 例:                                                          |                                                      |
|        | Router(config-if)# ip address 192.168.12.2<br>255.255.255.0 |                                                      |
| ステップ 3 | encapsulation ppp                                           | シリアル インターフェイスのポイントツーポ<br>イント プロトコル(PPP)に対するカプセル      |
|        | 例:                                                          | 化方式を設定します。                                           |
|        | Router(config-if)# encapsulation ppp                        |                                                      |
| ステップ 4 | dialer in-band                                              | ダイヤルオンデマンド ルーティング (DDR)<br>をサポートするように指定します。          |
|        | 例:                                                          |                                                      |
|        | Router(config-if)# dialer in-band                           |                                                      |
| ステップ 5 | dialer string dial-string                                   | インターフェイスからコールを発信するとき<br>に使用する文字列(電話番号)を指定します。        |
|        | 例:                                                          |                                                      |
|        | Router(config-if)# dialer string 102                        |                                                      |
| ステップ 6 | dialer-group group-number                                   | インターフェイスを、指定したダイヤル アク<br>セス グループに属するように設定します。        |
|        | 例:                                                          |                                                      |
|        | Router(config-if)# dialer-group 1                           |                                                      |
| ステップ 7 | async mode dedicated                                        | シリアル ライン インターネット プロトコル<br>(SLIP) または PPP カプセル化を使用して、 |
|        | 例:                                                          | 専用非同期モードに回線を配置します。                                   |
|        | Router(config-if)# async mode dedicated                     |                                                      |
| ステップ 8 | exit                                                        | V.92 インターフェイスのコンフィギュレー<br>ション モードを終了し、グローバル コンフィ     |
|        | 例:                                                          | ギュレーション モードに戻ります。                                    |
|        | Router(config-if)# exit<br>Router(config)#                  |                                                      |

## VDSL2 WAN インターフェイスの設定

Cisco 887V ISR プラットフォームでは、VDSL2 WAN インターフェイスが使用されます。VDSL2 WAN インターフェイスは、レイヤ 2 転送メカニズムとしてイーサネットを使用することに注意してください。

Cisco 887V ISR で VDSL2 を設定するには、グローバル コンフィギュレーション モードで次の手順を 実行します。

### 手順の概要

- **1.** controller vdsl 0
- **2.** interface *type number*
- 3. ip address ip-address mask
- 4. shutdown
- 5. no shutdown
- 6. exit

#### 手順の詳細

|        | コマンド                                                        | 目的                                                                                 |
|--------|-------------------------------------------------------------|------------------------------------------------------------------------------------|
| ステップ 1 | controller vdsl 0                                           | コントローラのコンフィギュレーション モー<br>ドを開始し、コントローラ番号を入力します。                                     |
|        | 例:<br>Router(config)# controller vdsl 0                     | (注) CPE 側から VDSL2 パラメータを設定<br>する必要はありません。DSLAM 側で<br>特定の VDSL2 設定を実施する必要が<br>あります。 |
| ステップ 2 | interface type number                                       | ルータ上の VDSL WAN インターフェイスを<br>通してイーサネット レイヤ 2 転送のコンフィ                                |
|        | 例:                                                          | ギュレーション モードを開始します。                                                                 |
|        | Router(config)# interface ethernet 0                        |                                                                                    |
| ステップ 3 | ip address ip-address mask                                  | インターフェイスに IP アドレスとサブネット<br>マスクを設定します。                                              |
|        | 例:                                                          |                                                                                    |
|        | Router(config-if)# ip address 192.168.12.2<br>255.255.255.0 |                                                                                    |
| ステップ 4 | shutdown                                                    | インターフェイスをディセーブルにします。<br>状態が管理アップから管理ダウンに変化しま                                       |
|        | 例:                                                          | す。                                                                                 |
|        | Router(config-if)# no shutdown                              |                                                                                    |
| ステップ 5 | no shutdown                                                 | インターフェイスをイネーブルにします。状<br>態が管理ダウンから管理アップに変化します。                                      |
|        | 例:                                                          |                                                                                    |
|        | Router(config-if)# no shutdown                              |                                                                                    |
| ステップ 6 | exit                                                        | コンフィギュレーション モードを終了して、<br>グローバル コンフィギュレーション モードに                                    |
|        | 例:                                                          | 戻ります。                                                                              |
|        | Router(config-if)# exit                                     |                                                                                    |
|        |                                                             |                                                                                    |

Cisco 860、Cisco 880 および Cisco 890 シリーズ サービス統合型ルータ ソフトウェア コンフィギュレーション ガイド 🛛

# Cisco 860VAE および 880VA マルチモード ISR の ADSL または VDSL の設定

ここでは、次の項目について説明します。

- 「Cisco 860VAE、886VA、および 887VA マルチモード ISR の概要」(P.3-14)
- 「Over POTS VDSL2/ADSL マルチモード Annex A SKU での ADSL2/2+ Annex M モード」 (P.3-15)
- 「Over POTS VDSL2/ADSL マルチモード Annex A SKU の ADSL2/2+ Annex M モードのイネー ブル化」(P.3-30)

### Cisco 860VAE、886VA、および 887VA マルチモード ISR の概要

シスコの加入者宅内機器(CPE)である Cisco 866VAE、867VAE、866VAE-K9、867VAE-K9、886VA および 887VA サービス統合型ルータ(ISR)は、非対称デジタル加入者線(ADSL)1/2/2+、およびマルチモードと呼ばれる超高速デジタル加入者線2(VDSL2)転送モードをサポートします。

(注)

866VAE および 886VA は、ISDN 経由の xDSL をサポートします。867VAE および 887VA は、従来の アナログ電話回線(POTS)経由の xDSL をサポートします。

デフォルトの CPE 動作モードは auto です。auto モードとは、CPE がデジタル加入者線アクセス マル チプレクサ(DSLAM)に設定されているモード、ADSL1/2/2+ または VDSL2 にトレーニングされる という意味です。

次の例では、DSLAM が ADSL2+ モードまたは VDSL2 で設定されていて、CPE が auto モードで設定 されているものとします。

図 3-1 に、ATM WAN またはイーサネット WAN ネットワーク トポロジを示します。

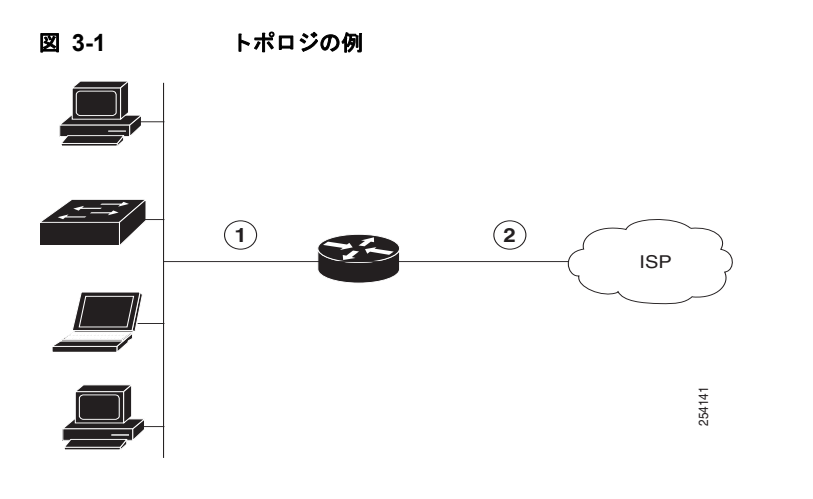

| 1 | ファスト イーサネット LAN インターフェイ | 2 | ATM WAN インターフェイス: ADSL 1/2/2+ |
|---|-------------------------|---|-------------------------------|
|   | ス                       |   | モード                           |
|   | または                     |   | または                           |
|   | ギガビット イーサネット LAN インターフェ |   | イーサネット WAN インターフェイス:          |
|   | イス                      |   | VDSL2 モード                     |

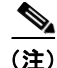

レイヤ1の DSLAM は auto モード用に設定できます。レイヤ2の DSLAM は、ATM モードまたは Packet Transfer Mode (PTM) 用に設定する必要があります。

(注)

Cisco 886VA および 887VA では、最大 4 つの Permanent Virtual Circuit (PVC; 相手先固定接続) が可能です。

<u>》</u> (注)

Cisco 866VAE、Cisco 867VAE、Cisco 866VAE-K9、および Cisco 867VAE-K9 ISR には、最大 2 つの PVC を設定できます。

### Over POTS VDSL2/ADSL マルチモード Annex A SKU での ADSL2/2+ Annex M モード

Annex M は、ダウンストリーム周波数範囲から 32 の追加トーンを「借りる」ことで、アップストリー ム帯域幅を 2 倍にする G.992.3 規格の拡張です。この機能は、サービス プロバイダーが、最大 2 Mbps のデータレートで ADSL2 および ADSL2+ サービスの対称データレートを提供できるようにします。

Cisco IOS Release 15.2(1)T では、Cisco 887VA プラットフォームで Annex A データ構造を、Cisco 887VA-M プラットフォームで Annex M データ構造をイネーブルにするサポートが追加されます。この機能を使用することで、Annex A と Annex M の両方の構造を同じプラットフォームで実行できます。ただし、デバイスに対して最適化されていない Annex のパフォーマンス トレードオフが存在します。この機能の実装によって、Annex A のプラットフォームでサポートされるモードは Annex M のプラットフォーム(887VA-M および EHWIC-1DSL-VA-M)でサポートされるモードと同じです。デジタル加入者線アクセス マルチプレクサ (DSLAM) が Annex M をサポートしている場合、Annex M モードは、Annex A モードよりも優先されます。

(注)

Cisco 867VAE と 867VAE-K9 では、Cisco IOS Release 15.1(4)M2 または 15.2(2)T 以降がこの機能を 使用する必要があります。

Annex A プラットフォームでの Annex M データ構造の設定については、「Over POTS VDSL2/ADSL マ ルチモード Annex A SKU の ADSL2/2+ Annex M モードのイネーブル化」(P.3-30) を参照してくださ い。

### シームレス レート適応の設定

ADSL 接続は、クロストーク、ノイズマージンの変化、温度変化、または干渉などの複数の理由に よってドロップされる場合があります。ADSL2 は、データ レートをリアルタイムに適応することで、 こうした問題に対処しています。シームレスレート適応(SRA)により、ADSL2 システムはサービス の中断またはビット エラーなしで、動作中に接続のデータ レートを変更できます。

(注)

これらの機能は、866VAE、867VAE、866VAE-K9、および 867VAE-K9 では使用できません。

SRA の設定については、「シームレス レート適応のイネーブル化」(P.3-31)を参照してください。

### UBR+ の設定

UBR は、通常、ファイル転送や電子メールなどのデータ通信アプリケーションに対して使用されます。 UBR はベスト エフォート サービスであり、階層の最下位レイヤのサービス クラスです。許可されて いる実際の帯域幅は保証されません。したがって、UBR 仮想回線(VC)は、セルが送信元から宛先に 移動する場合に発生する、多数のセルドロップまたは大きなセル転送遅延による影響を受けます。 UBR は、セル遅延変動許容値(CDVT)の限度を持たない単なるベスト エフォート サービスです。

UBR+はシスコが開発した特別な ATM サービス クラスです。UBR は、ピーク セル レート (PCR) だけを定義します。ただし、UBR+は最低保証セル レート (MCR) および (スイッチでの) セル遅延変 動許容値 (CDVT) を定義します。

٩, (注)

Cisco IOS バージョン 15.2(1)T 以降では、UBR+ は Cisco マルチモード 886VA および 887VA ルータ と互換性があります。

(注)

これらの機能は、866VAE、867VAE、866VAE-K9、および 867VAE-K9 では使用できません。

UBR+の設定の詳細については、「UBR+の設定」(P.3-33)を参照してください。

### ADSL モードの設定

### 設定作業

ADSL モードを設定するには、次の作業を行います。

- 「ADSL auto モードの設定」(P.3-17)
- 「ADSL モードの CPE およびピアの設定」(P.3-18)
- 「ADSL 設定の確認」(P.3-22)
- 「ADSL の CPE からピアへの接続の確認」(P.3-24)

### ADSL auto モードの設定

DSL コントローラを auto モードに設定するには、グローバル コンフィギュレーション モードで次の 手順を実行します。

(注)

ルータを設定する前に、ADSL 1/2/2+モードで DSLAM を設定します。

### 手順の概要

- 1. enable
- 2. configure terminal
- 3. controller vdsl slot
- 4. operating mode {auto | adsl1 | adsl2 | adsl2+ | vdsl2 | {ansi |etsi}}

▲
 (注) ANSI オプションは、POTS をサポートするモデルにのみ使用できます。ETSI オプションは、ISDN をサポートするモデルにのみ使用できます。

5. end

### 手順の詳細

|        | コマンド                              | 目的                                     |
|--------|-----------------------------------|----------------------------------------|
| ステップ 1 | enable                            | 特権 EXEC モードをイネーブルにします。                 |
|        |                                   | <ul> <li>プロンプトにパスワードを入力します。</li> </ul> |
|        | 例:                                |                                        |
|        | Router> enable                    |                                        |
| ステップ 2 | configure terminal                | グローバル コンフィギュレーション モードを開                |
|        |                                   | 始します。                                  |
|        | 例:                                |                                        |
|        | Router# configure terminal        |                                        |
| ステップ 3 | controller vdsl slot              | VDSL コントローラのコンフィギュレーション<br>モードを開始します。  |
|        | 例:                                |                                        |
|        | Router(config)# controller vdsl 0 |                                        |

|        | コマンド                                                             | 目的                                                                                                    |
|--------|------------------------------------------------------------------|----------------------------------------------------------------------------------------------------|
| ステップ 4 | operating mode {auto   adsl1   adsl2   adsl2+  <br>vdsl2   ansi} | 動作モードを設定します。デフォルトは auto で、<br>これが推奨されるモードです。                                                                       |
|        | 例:<br>Router(config-controller)# operating mode<br>auto          | <b>(注)</b> auto で設定した場合、show running コ<br>マンドでは動作モードが表示されません。                                                      |
| ステップ 5 | end                                                              | コンフィギュレーション モードを終了し、EXEC<br>モードを開始します。                                                                             |
|        | 例:<br>Router(config-controller)# end<br>Router#                  | (注) Cisco 866VAE、Cisco 867VAE、Cisco<br>866VAE-K9、および Cisco 867VAE-K9<br>で adsl または vdsl にモードを変更した場<br>合はリロードが必要です。 |

### ADSL モードの CPE およびピアの設定

ADSL を設定するときは、ATM メイン インターフェイスまたは ATM サブインターフェイスを PVC および IP アドレスを使用して設定する必要があり、必要な場合、インターフェイスで no shutdown コ マンドを実行します。

### 手順の概要

- **1.** interface type number
- 2. no shutdown
- 3. interface atm0.1 point-to-point
- 4. ip address ip-address mask
- 5. pvc [name] vpi/vci
- 6. protocol protocol {protocol-address [virtual-template] | inarp} [[no] broadcast | disable-check-subnet | [no] enable-check-subnet]
- 7. end

### 手順の詳細

### ATM CPE 側の設定

グローバル コンフィギュレーション モードで ATM CPE 側を設定するには、次の手順を実行します。

|        | コマンド                                                                                                    | 目的                                                  |
|--------|----------------------------------------------------------------------------------------------------|-----------------------------------------------------|
| ステップ 1 | interface type number                                                                                                    | ATM WAN インターフェイス(ATM0)で、コン<br>フィギュレーション モードを開始します。  |
|        | 例:<br>Router(config)# interface atm0                                                                                                    |                                                     |
|        | Router(config-if)#                                                                                                    |                                                     |
| ステップ 2 | no shutdown                                                                                                    | ATM インターフェイスに対する設定変更をイ<br>ネーブルにします。                 |
|        | 例:                                                                                                    |                                                     |
|        | Router(config-if)# no shutdown<br>Router(config-if)#                                                                                        |                                                     |
| ステップ 3 | interface atm0.1 point-to-point                                                                                                    | ATM0.1 ポイントツーポイント インターフェイ<br>スをイネーブルにします。           |
|        | 例:                                                                                                    |                                                     |
|        | Router(config-if)# interface ATM0.1<br>point-to-point<br>Router(config_cubif)#                                                              |                                                     |
|        | Router (config-subir) #                                                                                                    |                                                     |
| ステッフ 4 | ip address ip-address mask                                                                                                    | IP アドレスとサブネット マスクを入力します。                            |
|        | 例:                                                                                                    |                                                     |
|        | Router(config-subif)# ip address 30.0.0.1<br>255.255.255.0                                                                                  |                                                     |
| ステップ 5 | pvc [name] vpi/vci                                                                                                    | ATM PVC に名前を割り当てるかまたは名前を作<br>成し、ATM 仮想回線コンフィギュレーション |
|        | 例:                                                                                                    | モードを開始します。                                          |
|        | Router(config-subif)# pvc 13/32                                                                                                    |                                                     |
|        | Router(config-if-atm-vc)#                                                                                                    |                                                     |
| ステップ 6 | protocol protocol {protocol-address<br>[virtual-template]   inarp} [[no] broadcast<br>  disable-check-subnet   [no]<br>enable-check-subnet] | ATM PVC のスタティック マップを設定します。                          |
|        | 例:                                                                                                    |                                                     |
|        | Router(config-if-atm-vc)# protocol ip<br>30.0.0.2 broadcast                                                                                 |                                                     |
| ステップ 7 | end                                                                                                    | コンフィギュレーション モードを終了し、EXEC<br>モードを開始します。              |
|        | 例:                                                                                                    |                                                     |
|        | Router(config-if-atm-vc)# end<br>Router#                                                                                                    |                                                     |

### ATM ピア側の設定

グローバル コンフィギュレーション モードで ATM ピア側を設定するには、次の手順を実行します。

|        | コマンド                                                                                                    | 目的                                                            |
|--------|----------------------------------------------------------------------------------------------------|---------------------------------------------------------------|
| ステップ 1 | interface type number                                                                                                    | ATM WAN インターフェイス(ATM0)で、コン<br>フィギュレーション モードを開始します。            |
|        | 例:                                                                                                    |                                                               |
|        | Router(config)# interface atm0                                                                                                    |                                                               |
| ステップ 2 | no shutdown                                                                                                    | ATM インターフェイスに対する設定変更をイ<br>ネーブルにします。                           |
|        | 例:                                                                                                    |                                                               |
|        | Router(config-if)# no shutdown                                                                                                    |                                                               |
| ステップ 3 | interface atm0.1 point-to-point                                                                                                    | ATM0.1 ポイントツーポイント インターフェイ<br>スをイネーブルにします。                     |
|        | 例:                                                                                                    |                                                               |
|        | Router(config-if)# interface ATM0.1                                                                                                    |                                                               |
| ステップ 4 | ip address ip-address mask                                                                                                    | IP アドレスとサブネット マスクを入力します。                                      |
|        | 例:<br>Router(config-subif)# ip address 30.0.0.2<br>255.255.255.0                                                                            |                                                               |
| ステップ 5 | pvc [name] vpi/vci<br>例:                                                                                                    | ATM PVC に名前を割り当てるかまたは名前を作成し、ATM 仮想回線コンフィギュレーション<br>モードを開始します。 |
|        | Router(config-subif) # pvc 13/32                                                                                                    |                                                               |
| ステップ 6 | protocol protocol {protocol-address<br>[virtual-template]   inarp} [[no] broadcast<br>  disable-check-subnet   [no]<br>enable-check-subnet] | ATM PVC のスタティック マップを設定します。                                    |
|        | 例:                                                                                                    |                                                               |
|        | Router(config-if-atm-vc)# protocol ip<br>30.0.0.1 broadcast                                                                                 |                                                               |
| ステップ 7 | end                                                                                                    | コンフィギュレーション モードを終了し、EXEC<br>モードを開始します。                        |
|        | 例:                                                                                                    |                                                               |
|        | Router(config-if-atm-vc)# end<br>Router#                                                                                                    |                                                               |

### ADSL の設定例

次に、auto モードに設定する一般的な ADSL2+ 設定例を示します。太字で表示された箇所が重要です。

Router# **show running** Building configuration...

Current configuration : 1250 bytes !

■ Cisco 860、Cisco 880 および Cisco 890 シリーズ サービス統合型ルータ ソフトウェア コンフィギュレーション ガイド

WAN インターフェイスの設定

```
! Last configuration change at 02:07:09 UTC Tue Mar 16 2010
1
version 15.1
no service pad
service timestamps debug datetime msec
service timestamps log datetime msec
no service password-encryption
1
hostname Router
!
boot-start-marker
boot-end-marker
1
!
no aaa new-model
memory-size iomem 10
ip source-route
1
!
!
Т
ip cef
no ipv6 cef
!
Т
1
1
license udi pid CISCO887-V2-K9 sn FHK1313227E
license boot module c880-data level advipservices
1
1
vtp domain cisco
vtp mode transparent
1
1
controller VDSL 0
1
vlan 2-4
1
1
1
!
interface Ethernet0
no ip address
 shutdown
no fair-queue
!
interface BRI0
no ip address
 encapsulation hdlc
shutdown
isdn termination multidrop
1
interface ATM0
no ip address
 no atm ilmi-keepalive
1
interface ATM0.1 point-to-point
ip address 30.0.0.1 255.255.255.0
pvc 15/32
 protocol ip 30.0.0.2 broadcast
1
I.
```

```
interface FastEthernet0
interface FastEthernet1
1
interface FastEthernet2
1
interface FastEthernet3
1
interface Vlan1
no ip address
1
ip forward-protocol nd
no ip http server
no ip http secure-server
1
1
!
!
L.
T.
1
control-plane
!
1
line con O
no modem enable
line aux 0
line vty 0 4
login
transport input all
!
exception data-corruption buffer truncate
end
```

### ADSL 設定の確認

特権 EXEC モードで show controller vdsl 0 コマンドを使用して、正しく構成が設定されていることを 確認します。太字で表示された箇所が重要です。

Router# show controller vdsl 0 Controller VDSL 0 is UP

Daemon Status:

|                        | XTU-R (DS)            | XTU-C (US) |
|------------------------|-----------------------|------------|
| Chip Vendor ID:        | 'BDCM'                | 'BDCM'     |
| Chip Vendor Specific:  | 0x0000                | 0x6110     |
| Chip Vendor Country:   | 0xB500                | 0xB500     |
| Modem Vendor ID:       | 'CSCO'                | 'BDCM'     |
| Modem Vendor Specific: | 0x4602                | 0x6110     |
| Modem Vendor Country:  | 0xB500                | 0xB500     |
| Serial Number Near:    | FHK1313227E 887-V2-K  | 15.1(20100 |
| Serial Number Far:     |                       |            |
| Modem Version Near:    | 15.1(20100426:193435) | [changahn  |
| Modem Version Far:     | 0x6110                |            |
| Modem Status:          | TC Sync (Showtime!)   |            |
| DSL Config Mode:       | AUTO                  |            |
| Trained Mode:          | G.992.5 (ADSL2+) An   | nex A      |

Up

■ Cisco 860、Cisco 880 および Cisco 890 シリーズ サービス統合型ルータ ソフトウェア コンフィギュレーション ガイド

0

0 13.56

1.80

| TC Mode:         |          | ATM<br>0v00                          |                                         |           |         |        |             |
|------------------|----------|--------------------------------------|-----------------------------------------|-----------|---------|--------|-------------|
| Seillest Result: |          |                                      |                                         |           |         |        |             |
| DELT CONFIGURAT. | disabled |                                      |                                         |           |         |        |             |
| DELT state:      |          | noti                                 | running                                 |           |         |        |             |
| Trellis:         |          | ON                                   | -                                       |           | ON      |        |             |
| Line Attenuatio  | n:       | 1.0                                  | dB                                      |           | 1.4     | dB     |             |
| Signal Attenuat  | 1.0      | dB                                   |                                         | 0.0       | dB      |        |             |
| Noise Margin:    | 6.8      | dB                                   |                                         | 13.6      | dB      |        |             |
| Attainable Rate  | 25036    | kbits/s                              |                                         | 1253      | kbits/s |        |             |
| Actual Power:    |          | 13.7                                 | dBm                                     |           | 12.3    | dBm    |             |
| Total FECS:      |          | 0                                    |                                         |           | 0       |        |             |
| Total ES:        |          | 0                                    |                                         |           | 0       |        |             |
| Total SES:       |          | 0                                    |                                         |           | 0       |        |             |
| Total LOSS:      |          | 0                                    |                                         |           | 0       |        |             |
| Total UAS:       |          | 0                                    |                                         |           | 0       |        |             |
| Total LPRS:      |          | 0                                    |                                         |           | 0       |        |             |
| Total LOFS:      |          | 0                                    |                                         |           | 0       |        |             |
| Total LOLS:      |          | 0                                    |                                         |           | 0       |        |             |
| Bit swap:        |          | 163                                  |                                         |           | 7       |        |             |
| -                |          |                                      |                                         |           |         |        |             |
| Full inits:      |          | 32                                   |                                         |           |         |        |             |
| Failed full ini  | ts:      | 0                                    |                                         |           |         |        |             |
| Short inits:     |          | 0                                    |                                         |           |         |        |             |
| Failed short in  | its:     | 0                                    |                                         |           |         |        |             |
| 141104 01010 11  |          | 0                                    |                                         |           |         |        |             |
|                  |          |                                      |                                         |           |         |        |             |
| Firmware         | Source   |                                      | File Nam                                | e (versi  | on)     |        |             |
|                  |          |                                      |                                         |           |         |        |             |
| VDSL             | embedded | ł                                    | VDSL LIN                                | UX DEV 0  | 121200  | 8 (1)  |             |
|                  |          |                                      |                                         |           |         | • (=)  |             |
|                  |          |                                      |                                         |           |         |        |             |
| Modem FW Versi   | on:      | 100420                               | 5 1053-4.02                             | T. 03.A2p | v6C030  | f.d22i |             |
| Modem PHY Versi  | on:      | 100420_1000 4.021.00.0200000001.0225 |                                         |           |         |        |             |
| 100001 111 10101 |          | 112.010                              | ,,,,,,,,,,,,,,,,,,,,,,,,,,,,,,,,,,,,,,, |           |         |        |             |
|                  |          |                                      |                                         |           |         |        |             |
|                  |          |                                      |                                         |           |         |        |             |
|                  | DS Cha   | annel1                               | DS Cha                                  | nnel0     | US Cha  | nnell  | US Channel0 |
| Speed (kbps):    |          | 0                                    | 2                                       | 4184      |         | 0      | 1047        |
| Previous Speed.  |          | Õ                                    | 2                                       | 4176      |         | 0<br>0 | 1047        |
| Total Cells:     |          | Õ                                    | 31707                                   | 0460      |         | 0      | 13723742    |
| User Cells:      |          | Õ                                    | 01/0/                                   | 0         |         | Ũ      | 10,20,12    |
| Reed-Solomon FC  |          | 0                                    |                                         | 0         |         | 0      | 0           |
| TOCO DOTOMON DO  | •        | J                                    |                                         | 0         |         | 0      | 0           |

0 0

0.00

0.00

Training Log Filename : flash:vdsllog.bin

0 0

0.08

0.00

Interleave (ms): Actual INP:

Training Log : Stopped

CRC Errors:

Header Errors:

0

0

0.00

0.00

### ADSL の CPE からピアへの接続の確認

ピアに ping を発行し、CPE からピアへの構成が正しく設定されていることを確認します。

Router# ping 30.0.0.2 rep 20

### VDSL モードの設定

#### 設定作業

VDSL モードを設定するには、次の作業を行います。

- 「VDSL auto モードの設定」(P.3-24)
- 「VDSL モードの CPE およびピアの設定」(P.3-25)
- 「VDSL 設定の確認」(P.3-28)
- 「VDSL の CPE からピアへの接続の確認」(P.3-30)

### VDSL auto モードの設定

グローバル コンフィギュレーション モードで DSL コントローラを auto モードに設定するには、次の 手順を実行します。

(注)

ルータを設定する前に VDSL2 モードで DSLAM を設定します。

### 手順の概要

- **1.** controller vdsl *slot*
- 2. operating mode {auto | adsl1 | adsl2 | adsl2+ | vdsl2 | {ansi |etsi}}

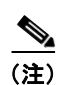

ANSI オプションは、POTS をサポートするモデルにのみ使用できます。ETSI オプション は、ISDN をサポートするモデルにのみ使用できます。

3. end

#### 手順の詳細

|        | コマンド                                                             | 目的                                                                                                  |
|--------|------------------------------------------------------------------|----------------------------------------------------------------------------------------------------|
| ステップ 1 | controller vdsl slot                                             | VDSL コントローラのコンフィギュレーション                                                                             |
|        |                                                                  | モードを開始します。                                                                                          |
|        | 例:                                                               |                                                                                                    |
|        | Router(config)# controller vdsl 0                                |                                                                                                    |
| ステップ 2 | operating mode {auto   adsl1   adsl2   adsl2+  <br>vdsl2   ansi} | 動作モードを設定します。デフォルトは auto で、<br>これが推奨されるモードです。                                                        |
|        | 例:<br>Router(config-controller)# operating mode<br>auto          | <b>(注)</b> auto で設定した場合、show running コ<br>マンドでは動作モードが表示されません。                                       |
| ステップ 3 | end                                                              | コンフィギュレーション モードを終了し、EXEC                                                                            |
|        | 例:                                                               | モードを開始します。                                                                                          |
|        | Router(config-controller)# end<br>Router#                        | (注) Cisco 866VAE、Cisco 867VAE、Cisco<br>866VAE-K9、および Cisco 867VAE-K9<br>でモードを変更した場合は、リロードが<br>必要です。 |

### VDSL モードの CPE およびピアの設定

VDSL を設定する場合は ethernet 0 インターフェイスを設定し、必要に応じて no shutdown コマンド を実行します。 グローバル コンフィギュレーション モードで開始します。

### VDSL CPE 側の設定

VDSL CPE 側を設定するには、グローバル コンフィギュレーション モードで次の手順を実行します。

#### 手順の概要

- **1. interface** *type number*
- 2. ip address ip-address mask
- 3. no shutdown
- 4. end

### 手順の詳細

|        | コマンド                                                    | 目的                                       |  |  |
|--------|---------------------------------------------------------|------------------------------------------|--|--|
| ステップ 1 | interface type number                                   | イーサネットインターフェイス0のコンフィ<br>ギュレーシュンエードを開始します |  |  |
|        | 例:                                                      |                                          |  |  |
|        | Router(config)# interface ethernet0                     |                                          |  |  |
| ステップ 2 | ip address ip-address mask                              | IP アドレスとサブネット マスクを入力します。                 |  |  |
|        | 例:                                                      |                                          |  |  |
|        | Router(config-if)# ip address 90.0.0.1<br>255.255.255.0 |                                          |  |  |
| ステップ 3 | no shutdown                                             | IP アドレスとサブネット マスクに対して設定変<br>更をイネーブルにします。 |  |  |
|        | 例                                                       |                                          |  |  |
|        | Router(config-if)# no shutdown                          |                                          |  |  |
| ステップ 4 | end                                                     | コンフィギュレーション モードを終了し、EXEC<br>モードを開始します。   |  |  |
|        | 例                                                       |                                          |  |  |
|        | Router(config-if)# end<br>Router#                       |                                          |  |  |
|        |                                                         |                                          |  |  |

### VDSL ピア側の設定

VDSL ピア側を設定するには、グローバル コンフィギュレーション モードで次の手順を実行します。

|        | コマンド                                                    | 目的                                            |  |  |
|--------|---------------------------------------------------------|-----------------------------------------------|--|--|
| ステップ 1 | interface type number                                   | イーサネット インターフェイス 0 のコンフィ<br>ギュレーション モードを開始します。 |  |  |
|        | 例:                                                      |                                               |  |  |
|        | Router(config)# interface ethernet0                     |                                               |  |  |
| ステップ 2 | ip address ip-address mask                              | IP アドレスとサブネット マスクを設定します。                      |  |  |
|        | 例:                                                      |                                               |  |  |
|        | Router(config-if)# ip address 90.0.0.2<br>255.255.255.0 |                                               |  |  |
| ステップ 3 | no shutdown                                             | IP アドレスとサブネット マスクに対して設定変<br>更をイネーブルにします。      |  |  |
|        | 例                                                       |                                               |  |  |
|        | Router(config-if)# no shutdown                          |                                               |  |  |
| ステップ 4 | end                                                     | コンフィギュレーション モードを終了し、EXEC<br>モードを開始します。        |  |  |
|        | 例                                                       |                                               |  |  |
|        | Router(config-if)# end<br>Router#                       |                                               |  |  |

■ Cisco 860、Cisco 880 および Cisco 890 シリーズ サービス統合型ルータ ソフトウェア コンフィギュレーション ガイド

### VDSL の設定例

次に、VDSLの設定の一般的な出力例を示します。太字で表示された箇所が重要です。

```
Router# show running
Building configuration...
Current configuration : 1250 bytes
1
! Last configuration change at 02:07:09 UTC Tue Mar 16 2010
!
version 15.1
no service pad
service timestamps debug datetime msec
service timestamps log datetime msec
no service password-encryption
!
hostname Router
1
boot-start-marker
boot-end-marker
1
1
no aaa new-model
memory-size iomem 10
ip source-route
1
1
!
!
ip cef
no ipv6 cef
1
!
!
1
license udi pid CISCO887-V2-K9 sn FHK1313227E
license boot module c880-data level advipservices
1
!
vtp domain cisco
vtp mode transparent
1
!
controller VDSL 0
!
vlan 2-4
!
1
1
interface Ethernet0
ip address 30.0.0.1 255.255.255.0
no fair-queue
1
interface BRI
no ip address
encapsulation hdlc
shutdown
isdn termination multidrop
!
```

```
interface ATM0
no ip address
 shutdown
I.
1
interface FastEthernet0
1
interface FastEthernet1
1
interface FastEthernet2
!
interface FastEthernet3
1
interface Vlan1
no ip address
1
ip forward-protocol nd
no ip http server
no ip http secure-server
L
1
1
1
1
control-plane
1
1
line con O
no modem enable
line aux 0
line vty 0 4
login
transport input all
1
exception data-corruption buffer truncate
end
```

### VDSL 設定の確認

特権 EXEC モードから show controller vdsl 0 コマンドを使用して、設定が正しく行われていることを 確認します。太字で表示された箇所が重要です。

Router# show controller vdsl 0 Controller VDSL 0 is UP

Daemon Status: Up XTU-R (DS) XTU-C (US) Chip Vendor ID: 'BDCM' 'BDCM' Chip Vendor Specific: 0x0000 0x0000 Chip Vendor Country: 0xB500 0xB500 Modem Vendor ID: 'CSCO' 'BDCM' Modem Vendor Specific: 0x4602 0x0000 Modem Vendor Country: 0xB500 0xB500 FHK1313227E 887-V2-K 15.1(20100 Serial Number Near: Serial Number Far: Modem Version Near: 15.1(20100426:193435) [changahn

Modem Version Far: 0x0000

| Modem Status:     |            | TC S  | vnc          | (Showtin        | me!)             |          |            |     |              |
|-------------------|------------|-------|--------------|-----------------|------------------|----------|------------|-----|--------------|
| DSL Config Mode:  |            | AUTO  |              |                 |                  |          |            |     |              |
| Trained Mode:     |            | G. 99 | 3.2          | (VDSL2)         | Profile          | 12a      |            |     |              |
| TC Mode:          | PTM        |       |              |                 |                  |          |            |     |              |
| Selftest Result:  | :          | 0x00  |              |                 |                  |          |            |     |              |
| DELT configurati  | Lon:       | disal | oled         | L               |                  |          |            |     |              |
| DELT state:       |            | not : | runn         | ing             |                  |          |            |     |              |
| Trellis:          |            | ON    |              | -               |                  | OFF      |            |     |              |
| Line Attenuation  | 1:         | 1.0   | dB           |                 |                  | 0.0 d    | В          |     |              |
| Signal Attenuati  | lon:       | 1.0   | dB           |                 |                  | 0.0 d    | В          |     |              |
| Noise Margin:     |            | 12.0  | dB           |                 |                  | 9.5 d    | В          |     |              |
| Attainable Rate:  | :          | 87908 | kbi          | ts/s            |                  | 50891    | kbits/s    |     |              |
| Actual Power:     |            | 13.5  | dBn          | ı               |                  | 8.9 d    | Bm         |     |              |
| Per Band Status:  | :          | D1    | Ε            | 2               | D3               | U0       | U1         | U2  | U3           |
| Line Attenuation  | n(dB):     | 0.9   | 2            | .3              | N/A              | 7.2      | 2.9        | 7.0 | N/A          |
| Signal Attenuati  | Lon (dB) : | 0.9   | 2            | .3              | N/A              | N/A      | 2.3        | 6.6 | N/A          |
| Noise Margin (dB) | :          | 14.5  | g            | .3              | N/A              | N/A      | N/A        | N/A | N/A          |
| Total FECS:       |            | 0     |              |                 |                  | 0        |            |     |              |
| Total ES:         |            | 0     |              |                 |                  | 0        |            |     |              |
| Total SES:        |            | 0     |              |                 |                  | 0        |            |     |              |
| Total LOSS:       |            | 0     |              |                 |                  | 0        |            |     |              |
| Total UAS:        |            | 0     |              |                 |                  | 0        |            |     |              |
| Total LPRS:       |            | 0     |              |                 |                  | 0        |            |     |              |
| Total LOFS:       |            | 0     |              |                 |                  | 0        |            |     |              |
| Total LOLS:       |            | 0     |              |                 |                  | 0        |            |     |              |
| Bit swap:         |            | 1     |              |                 |                  | 0        |            |     |              |
|                   |            |       |              |                 |                  |          |            |     |              |
| Full inits:       |            | 33    |              |                 |                  |          |            |     |              |
| Failed full init  | s          | 0     |              |                 |                  |          |            |     |              |
| Short inits:      |            | 0     |              |                 |                  |          |            |     |              |
| Failed short ini  | ts:        | 0     |              |                 |                  |          |            |     |              |
| 101100 00010 100  |            | 0     |              |                 |                  |          |            |     |              |
| Firmware          | Source     |       | म            | 'ile Nam        | e (versi         | on)      |            |     |              |
|                   |            |       | -            |                 |                  |          |            |     |              |
| VDSL              | embedde    | d     | V            | DSL_LIN         | UX_DEV_0         | 1212008  | (1)        |     |              |
|                   |            |       |              |                 |                  |          |            |     |              |
| Modem FW Versio   | on:        | 10042 | 6_10<br>7020 | 53-4.02         | L.03.A2p         | v6C030f  | .d22j      |     |              |
| Modem PHI Versio  | on:        | AZPV6 | 2030         | r.azzj          |                  |          |            |     |              |
|                   |            |       |              |                 |                  |          |            |     |              |
|                   | De ch      |       |              | De cha          | nno10            | IIG Char | nol1       | 110 | Channelo     |
| Speed (kbps):     | DS CI      |       |              | טוט פע <b>ס</b> | 1000             | us chafi | U<br>11GTT | 05  | <b>18969</b> |
| Previous groad.   |            | 0     |              | <b>8</b><br>0   | <b></b><br>//18/ |          | 0          |     | 1047         |
| Read-Solomon FC.  |            | 0     |              | Z               | - LO T L         |          | 0          |     | 1047         |
| CRC Errore.       | •          | 0     |              |                 | 0                |          | 0          |     | 0            |
| Header Errors:    |            | 0     |              |                 | 0                |          | 0          |     | 0            |
| Interleave (me).  |            | 0.00  |              |                 | 6.00             | Ω        | . 0.0      |     | 0 00         |
| Actual INP:       |            | 0.00  |              |                 | 0.00             | 0        | .00        |     | 0.00         |

Training Log : Stopped Training Log Filename : flash:vdsllog.bin

Router#

### VDSL の CPE からピアへの接続の確認

ピアに ping を発行し、CPE からピアへの構成が正しく設定されていることを確認します。

Router# ping 30.0.0.2 rep 20

### Over POTS VDSL2/ADSL マルチモード Annex A SKU の ADSL2/2+ Annex M モードのイネーブル化

Over POTS VDSL2/ADSL マルチ モード Annex A SKU で ADSL2/2+ Annex M モードをイネーブルにするに は、次の手順を実行します。

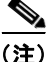

この機能には、Cisco IOS Release 15.2(1)T 以降が必要になります。

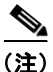

Cisco 867VAE と 867VAE-K9 では、Cisco IOS Release 15.1(4)M2 または 15.2(2)T 以降がこの機能を 使用する必要があります。

#### 手順の概要

- 1. enable
- 2. configure terminal
- **3.** controller vdsl  $\theta$
- 4. operating mode {adsl1 | adsl2 [annex a | annex m] | adsl2+ [annex a | annex m] | ansi | auto| vdsl2 }

#### 手順の詳細

|        | コマンドまたはアクション               | 目的                                     |  |  |  |
|--------|----------------------------|----------------------------------------|--|--|--|
| ステップ 1 | enable                     | 特権 EXEC モードをイネーブルにします。                 |  |  |  |
|        |                            | <ul> <li>プロンプトにパスワードを入力します。</li> </ul> |  |  |  |
|        | 例:                         |                                        |  |  |  |
|        | Router> enable             |                                        |  |  |  |
| ステップ 2 | configure terminal         | グローバル コンフィギュレーション モードを開始します。           |  |  |  |
|        | 例:                         |                                        |  |  |  |
|        | Router# configure terminal |                                        |  |  |  |
|        |                            |                                        |  |  |  |

|        | コマンドまたはアクション                                                                                                    | 目的                                                                                                    |  |  |
|--------|----------------------------------------------------------------------------------------------------|----------------------------------------------------------------------------------------------------|--|--|
| ステップ 3 | controller vdsl 0                                                                                                    | VDSL コントローラのコンフィギュレーション モードを開<br>始します。                                                                                                    |  |  |
| ステップ 4 | operating mode {adsl1   adsl2 [annex a  <br>annex m]   adsl2+ [annex a   annex m]   ansi  <br>auto  vdsl2}<br>例:<br>Router(config-controller)# operating mode<br>adsl2+ annex m | asdl1: ITU G.992.1 Annex A のフルレート モードでの動<br>作を設定します。<br>adsl2: ADSL2 動作モード (ITU G.992.3 Annex A                                                                         |  |  |
|        |                                                                                                    | Annex L、Annex M) での動作を設定します。Annex 動作<br>モードが選択されていない場合は、Annex A、Annex L、<br>Annex M がイネーブルになります。最終的なモードは、<br>DSL アクセス マルチプレクサ (DSLAM) でのネゴシエー<br>ションによって決まります。          |  |  |
|        |                                                                                                    | adsl2+: ADSL2+モード(ITU G.992.5 Annex A および<br>AnnexM)での動作を設定します。Annex A 動作モードが<br>選択されていない場合は、Annex と Annex M の両方がイ<br>ネーブルになります。最終的なモードは、DSLAM とのネ<br>ゴシエーションによって決まります。 |  |  |
|        |                                                                                                    | ansi:ANSIフルレートモード(ANSIT1.413)でルータ<br>が動作するように設定します。                                                                                                    |  |  |
|        |                                                                                                    | auto:デフォルト設定。DSLAM が、「使用上のガイドラ<br>イン」に記載されている順序で自動的に DSL 動作モード<br>を選択するようにルータを設定します。サポートされてい<br>るすべてのモードがイネーブルになります。                                                    |  |  |
|        |                                                                                                    | vdsl2:ITU G.993.2 モードでの動作を設定します。                                                                                                    |  |  |
|        |                                                                                                    | annex a, m: (任意) annex オプションが指定されていない<br>場合、Annex A と Annex M の両方がイネーブルになりま<br>す。最終的なモードは、デジタル加入者線アクセス マルチ<br>プレクサ (DSLAM) とのネゴシエーションによって決ま<br>ります。                     |  |  |

### シームレス レート適応のイネーブル化

SRA をイネーブルにするには、次の手順を実行します。

<u>》</u> (注)

SRA モードはデフォルトでディセーブルです。

(注)

SRA には Cisco IOS Release 15.2(1)T 以降が必要です。

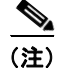

これらの機能は、現在のところ Cisco 866VAE、867VAE、866VAE-K9、または 867VAE-K9 では使用 できません。

#### 手順の概要

SRA は次の手順でイネーブルおよびディセーブルにできます。

- 1. enable
- 2. configure terminal
- **3.** controller vdsl x/y/z
- 4. sra

### 手順の詳細

|        | コマンドまたはアクション                          | 目的                                     |
|--------|---------------------------------------|----------------------------------------|
| ステップ 1 | enable                                | 特権 EXEC モードをイネーブルにします。                 |
|        |                                       | <ul> <li>プロンプトにパスワードを入力します。</li> </ul> |
|        | 例:                                    |                                        |
|        | Router# enable                        |                                        |
| ステップ 2 | configure terminal                    | グローバル コンフィギュレーション モードを開始します。           |
|        | 例:                                    |                                        |
|        | Router# configure terminal            |                                        |
| ステップ 3 | controller vdsl x/y/z                 | コントローラ コンフィギュレーション モードを開始しま            |
|        |                                       | す。グローバル コンフィギュレーション モードで、              |
|        | 例:                                    | controller vdsl コマンドを使用します。このコマンドには、   |
|        | Router(config)# controller vdsl 0/0/0 | no形式はありません。                            |
|        |                                       | x:ネットワーク モジュールを定義します。                  |
|        |                                       | y:スロット番号を定義します。                        |
|        |                                       | z:ポート番号を定義します。                         |
| ステップ 4 | sra                                   | SRA モードをイネーブルにします。                     |
|        |                                       | SRA を無効にするには、コマンドの no 形式を使用します。        |
|        | 例:                                    |                                        |
|        | router(config-controller)# sra        |                                        |

### シームレス レート適応の例

!

次の例では、VDSL 回線の SRA をイネーブルします。

```
!
!
rotuer>enable
router# configure terminal
Enter configuration commands, one per line. End with CNTL/Z
router(config)# controller vdsl 0
router(config-controller)# sra
router(config-controller)# end
router#
!
!
!
```

## UBR+ の設定

UBR+を設定するには、次の手順を実行します。

(注)

Cisco IOS Release 15.2(1)T 以降のリリースでは、Cisco 886VA、887VA および 887VA-M ルータ上で UBR+ を実行する必要があります。

```
<u>》</u>
(注)
```

これらの機能は、現在のところ Cisco 866VAE、867VAE、866VAE-K9、または 867VAE-K9 では使用 できません。

### 手順の概要

- 1. enable
- 2. configure terminal
- 3. ubr+ output-pcr output-mcr [input-pcr] [input-mcr]

### 手順の詳細

|        | コマンドまたはアクション                                                  | 目的                                                                                                    |
|--------|---------------------------------------------------------------|----------------------------------------------------------------------------------------------------|
| ステップ 1 | enable                                                        | 特権 EXEC モードをイネーブルにします。                                                                                                    |
|        |                                                               | <ul> <li>プロンプトにパスワードを入力します。</li> </ul>                                                                                                 |
|        | 例:                                                            |                                                                                                    |
|        | Router> enable                                                |                                                                                                    |
| ステップ 2 | configure terminal                                            | グローバル コンフィギュレーション モードを開始します。                                                                                                    |
|        | 例:<br>Router# configure terminal                              |                                                                                                    |
| ステップ 3 | <pre>ubr+ output-pcr output-mcr [input-pcr] [input-mcr]</pre> | <ul> <li>未指定ビットレート(UBR)のQuality of Service(QoS)</li> <li>を設定し、ATM 相手先固定接続(PVC)、PVC範囲、相</li> <li>手先選択接続(SVC)、仮想回線(VC)クラス、または</li> </ul> |
|        | 例:<br>Router(config-if-vc)# ubr+ 10000 3000 9000<br>1000      | VC バンドルメンバの出力ピーク セル レートと出力最小保<br>証セル レートを指定します。                                                                                        |
|        |                                                               | UBR+ パラメータを削除するには、このコマンドの no 形<br>式を使用します。                                                                                             |
|        |                                                               | <i>output-pcr</i> :kbps単位の出力ピーク セル レート (PCR)。                                                                                          |
|        |                                                               | <i>output-mcr</i> : Kbps 単位の出力最小保証セル レート。                                                                                              |
|        |                                                               | <b>input-pcr</b> : (SVC の場合だけはオプション) kbps 単位の<br>入力 PCR。この値が省略された場合は、input-pcr は、<br>output-pcr と等しくなります。                              |
|        |                                                               | <b>input-mcr</b> : (SVC の場合だけはオプション) kbps 単位の<br>入力最小保証セル レート。この値が省略された場合は、<br>input-mcr は、output-mcr と等しくなります。                        |

### UBR+ の例

次に、DSL ライン上に UBR+ PVC を設定する例を示します。

interface atm 0/0 pvc 4/100 ubr+ 2304 2304

次の例では、ATM PVC の output-pcr 引数に 100,000 kbps を、output-mcr 引数に 3,000 kbps を指定しています。

pvc 1/32 ubr+ 100000 3000

次の例では、ATM SVC の output-pcr、output-mcr、input-pcr、および input-mcr 引数に、それ ぞれ、10,000 kbps、3,000 kbps、9,000 kbps、および、1,000 kbps を指定しています。

svc lion nsap 47.0091.81.000000.0040.0B0A.2501.ABC1.3333.3333.05
ubr+ 10000 3000 9000 1000

### トラブルシューティング

Cisco 886VA および 887VA のトラフィックを確認する新しいコマンドはありません。便利なコマンド として、次の show コマンドが挙げられます。

- show interface Ethernet0
- show interface ATM0
- show interface summary
- show controller vdsl 0
- show controller atm0
- show controller vdsl 0 datapath
- show atm pvc

また、「Cisco 860, Cisco 880, and Cisco 890 Series Integrated Services Routers Software Configuration Guide, Troubleshooting」も役に立ちます。

### CLI を使用したトレーニング ログの設定

Cisco 866VAE、Cisco 867VAE、Cisco 866VAE-K9、および Cisco 867VAE-K9 ISR で debug vdsl 0 training log を使用してトレーニング ログの取得をを開始すると、トレーニング ログファイルが開き ます。生成されたメッセージがローカルにバッファされ、間隔あたり 5k バイトのトレーニング ログ ファイルに書き込まれます。トレーニング ログの取得機能をサポートする以前のソフトウェア バー ジョンと同様に、メッセージはすべて一度に書き込まれるわけではありません。

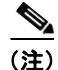

Cisco 866VAE、Cisco 867VAE、Cisco 866VAE-K9、および Cisco 867VAE-K9 ISR の最大ログ容量は 8MB(約1時間)です。このため、全体のログ収集が 8MB を超えると、ログの取得が自動的に終了します。

(注)

Cisco 866VAE、Cisco 867VAE、Cisco 866VAE-K9、および Cisco 867VAE-K9 ISR は、継続的なト レーニング ログの自動停止機能をサポートしていません。

### トレーニング ログの取得

デフォルトでは、トレーニング ログは flash:vdsllog.bin に保存されます。

トレーニング ログの取得を開始するには、debug vdsl 0 training log コマンドを使用します。

Router# **debug vdsl 0 training log** Router#

次の確認が表示されます。 Training log generation started for VDSL 0

### トレーニング ログの取得の停止

トレーニング ログの取得を停止するには、no debug vdsl 0 training log コマンドを使用します。 Router# no debug vdsl 0 training log Router# 次の確認が表示されます。

Training Log file for VDSL written to flash:vdsllog.bin

### トレーニング ログのステータスおよびファイルの場所の表示

トレーニング ログのステータスおよびファイルの場所を表示するには、show controller vdsl 0 コマン ドを使用します。

Router# **show controller vdsl 0** Router#

次の確認が表示されます。

Controller VDSL 0 is UP

Daemon Status:

|                        | XTU-R (DS)            | XTU-C (US) |
|------------------------|-----------------------|------------|
| Chip Vendor ID:        | 'BDCM'                | 'BDCM'     |
| Chip Vendor Specific:  | 0x000x0               | 0x938C     |
| Chip Vendor Country:   | 0xB500                | 0xB500     |
| Modem Vendor ID:       | 'CSCO'                | 'BDCM'     |
| Modem Vendor Specific: | 0x4602                | 0x938C     |
| Modem Vendor Country:  | 0xB500                | 0xB500     |
| Serial Number Near:    | GMH1049001M 867VAE-K  | 15.1(20110 |
| Serial Number Far:     |                       |            |
| Modem Version Near:    | 15.1(20110422:230431) | [suguraja  |
| Modem Version Far:     | 0x938C                |            |
|                        |                       |            |
| Modem Status:          | TC Sync (Showtime!)   |            |
| DSL Config Mode:       | AUTO                  |            |
| Trained Mode:          | G.992.5 (ADSL2+) An   | inex A     |
| TC Mode:               | ATM                   |            |

NA

Cisco 860、Cisco 880 および Cisco 890 シリーズ サービス統合型ルータ ソフトウェア コンフィギュレーション ガイド

| Selftest Result:<br>DELT configuration<br>DELT state: | Lon:     | 0x00<br>disak<br>not 1 | oled<br>running | 0.1       |         |
|-------------------------------------------------------|----------|------------------------|-----------------|-----------|---------|
| Trellis:                                              |          | ON                     | -               | ON        | -       |
| Line Attenuation                                      | 1:       | 0.0                    | dB              | 0.0       | dB      |
| Signal Attenuati                                      | lon:     | 0.0                    | dB              | 0.0       | dB      |
| Noise Margin:                                         |          | 16.0                   | dB              | 14.6      | dB      |
| Attainable Rate:                                      | :        | 28516                  | kbits/s         | 1222      | kbits/s |
| Actual Power:                                         |          | 7.0                    | dBm             | 12.4      | dBm     |
| Total FECS:                                           |          | 3                      |                 | 0         |         |
| Total ES:                                             |          | 0                      |                 | 0         |         |
| Total SES:                                            |          | 0                      |                 | 0         |         |
| Total LOSS:                                           |          | 0                      |                 | 0         |         |
| Total UAS:                                            |          | 147                    |                 | 147       |         |
| Total LPRS:                                           |          | 0                      |                 | 0         |         |
| Total LOFS:                                           |          | 0                      |                 | 0         |         |
| Total LOLS:                                           |          | 0                      |                 | 0         |         |
| Bit swap:                                             |          | 0                      |                 | 0         |         |
| Full inits:                                           |          | 1                      |                 |           |         |
| Failed full init                                      | s:       | 0                      |                 |           |         |
| Short inits:                                          |          | 0                      |                 |           |         |
| Failed short ini                                      | lts:     | 0                      |                 |           |         |
| Firmware                                              | Source   |                        | File Name       | (version) |         |
|                                                       |          | _                      |                 |           |         |
| VDSL                                                  | embedded | ł                      | (0)             |           |         |
|                                                       |          |                        |                 |           |         |

Modem FW Version: 23a Modem PHY Version: A2pv6C032b.d23a

|                  | DS Channell | DS Channel0 | US Channell | US Channel0 |
|------------------|-------------|-------------|-------------|-------------|
| Speed (kbps):    | 0           | 24543       | 0           | 1020        |
| Previous Speed:  | 0           | 0           | 0           | 0           |
| Total Cells:     | 0           | 87837567    | 0           | 3652502     |
| User Cells:      | 0           | 0           | 0           | 0           |
| Reed-Solomon EC: | 0           | 3           | 0           | 0           |
| CRC Errors:      | 0           | 0           | 0           | 0           |
| Header Errors:   | 0           | 0           | 0           | 0           |
| Interleave (ms): | 0.00        | 15.00       | 0.00        | 3.76        |
| Actual INP:      | 0.00        | 57.00       | 0.00        | 0.50        |

Training Log : Stopped Training Log Filename : flash:vdsllog.bin

## ATM モードでの G.SHDSL WAN インターフェイスの設定

Cisco 888 ISR で G.SHDSL を設定するには、グローバル コンフィギュレーション モードで次の手順を 実行します。

### 手順の概要

- 1. controller dsl slot/port
- 2. mode atm
- 3. line-term cpe
- 4. line-mode 4 wire standard
- **5.** line-rate {auto | *rate*}

- **6.** interface atm *interface-number*
- 7. ip-address *ip-address*
- 8. load-interval seconds
- 9. no atm ilmi-keepalive [seconds]
- **10.** pvc [name] vpi/vci
- **11.** protocol protocol-address broadcast
- **12. encapsulation** *encapsulation-type*

### 手順の詳細

|        | コマンド                                           | 目的                                                                             |
|--------|------------------------------------------------|--------------------------------------------------------------------------------|
| ステップ 1 | controller dsl slot/port                       | コントローラのコンフィギュレーション モードを<br>開始し、コントローラ番号を入力します。                                 |
|        | 例:                                             |                                                                                |
|        | Router(config)# controller dsl 0               |                                                                                |
| ステップ 2 | mode atm                                       | ATM カプセル化をイネーブルにし、論理 ATM イ<br>ンターフェイス 0 を作成します。                                |
|        | 例:                                             |                                                                                |
|        | Router(config-ctrl)# mode atm                  |                                                                                |
| ステップ 3 | line-term cpe                                  | CPE をイネーブルにします。                                                                |
|        |                                                |                                                                                |
|        | 例:                                             |                                                                                |
|        | Router(config-ctrl)# line-term cpe             |                                                                                |
| ステップ 4 | line-mode 4 wire standard                      | 4線式動作をイネーブルにします。                                                               |
|        | <b>1</b> 71                                    |                                                                                |
|        |                                                |                                                                                |
|        | Router(config-ctri)# line-mode 4 wire standard |                                                                                |
| ステッノ 5 | Ine-rate {auto   rate}                         | SHDSL ホートの DSL フイン レートを指定しま<br>す 範囲け 102 $\sim$ 2212 kbms です デフォルトけ            |
|        | 1 <b>2</b> 11 ·                                | 9。範囲は $192^{\circ} 2512$ Kops $(9, 7)$ 7 7 7 7 7 7 7 7 7 7 7 7 7 7 7 7 7 7     |
|        | Router(config-ctrl)# line-rate 4608            | エートされます)です。                                                                    |
|        | ···· , , , , , , , , , , , , , , , , ,         | (注) 逆側の DSL アップリンクで設定されている DSL ライン レートが異なる場合、実際の DSL ライン レートは、常に、低い方のレートになります。 |
|        |                                                | (注) 最大ピーク セル レートは、回線レートよりも 8 Kbps 低くなります。                                      |
| ステップ 6 | interface atm interface-number                 | インターフェイス ATM 0 の ATM コンフィギュ<br>レーション モードを開始します。                                |
|        | 例:                                             |                                                                                |
|        | Router(config-ctrl)# interface atm0            |                                                                                |
| ステップ 7 | ip-address ip-address                          | DSL ATM インターフェイスに IP アドレスを割り<br>当てます。                                          |
|        | 例:                                             |                                                                                |
|        | Router(config-ctrl)# ip-address IP-address     |                                                                                |

|         | コマンド                                                           | 目的                                                                                                    |
|---------|----------------------------------------------------------------|----------------------------------------------------------------------------------------------------|
| ステップ 8  | load-interval seconds                                          | 負荷の間隔値を割り当てます。                                                                                                    |
|         | <b>例:</b><br>Router(config-ctrl)# load-interval 3              |                                                                                                    |
| ステップ 9  | no atm ilmi-keepalive [seconds]                                | 統合ローカル管理インターフェイス(ILMI)キー<br>プアライブをディセーブルにします。                                                                     |
|         | 例:<br>Router(config-ctrl)# no atm<br>ilmi-keepalive0           | 秒数を指定せずに ILMI キープアライブをイネー<br>ブルにした場合、デフォルトで、間隔は 3 秒にな<br>ります。                                                     |
| ステップ 10 | pvc [name] vpi/vci<br>例:<br>Router(config-ctrl)# pvc 0/35      | atm-virtual-circuit(interface-atm-vc)コンフィ<br>ギュレーション モードを開始し、名前(任意)お<br>よび VPI/VCI 番号を割り当て、新しい ATM PVC<br>を設定します。 |
|         |                                                                | デフォルトのトラフィック シェーピングは UBR、デ<br>フォルトのカプセル化は AAL5+LLC/SNAP です。                                                       |
| ステップ 11 | protocol protocol protocol-address broadcast                   | IP 接続をイネーブルにし、VC のポイントツーポ<br>イント IP アドレスを作成します。                                                                   |
|         | 例:<br>Router(config-ctrl)# protocol ip<br>10.10.10.2 broadcast |                                                                                                    |
| ステップ 12 | encapsulation [encapsulation-type]                             | ATM アダプテーション層(AAL)とカプセル化タ<br>イプを設定します。                                                                            |
|         | 例:                                                             | • aal2 キーワードを AAL2 に使用します。                                                                                        |
|         | Router(config-ctrl)# encapsulation<br>aal5snap                 | • aal5ciscoppp キーワードを Cisco PPP over AAL5 に使用します。                                                                 |
|         |                                                                | • aal5mux キーワードを AAL5+MUX に使用し<br>ます。                                                                             |
|         |                                                                | • aal5nlpid キーワードを AAL5+NLPID に使用<br>します。                                                                         |
|         |                                                                | <ul> <li>aal5snap キーワードを AAL5+LLC/SNAP<br/>(デフォルト) に使用します。</li> </ul>                                             |

例

次の設定例は、4線式標準 G.SHDSL 設定を示しています。

```
!
controller DSL 0
mode atm
line-term cpe
line-mode 4-wire standard
dsl-mode shdsl symmetric annex B
line-rate 4608
!
interface BRI0
no ip address
encapsulation hdlc
shutdown
isdn termination multidrop
```

```
!
1
interface ATM0
ip address 10.10.10.1 255.255.255.0
no atm ilmi-keepalive
pvc 0/35
 protocol ip 10.10.10.2 broadcast
 encapsulation aal5snap
 !
!
interface FastEthernet0
1
interface FastEthernet1
!
interface FastEthernet2
1
interface FastEthernet3
shutdown
!
interface Vlan1
ip address 2.15.15.26 255.255.255.0
!
ip forward-protocol nd
ip route 223.255.254.254 255.255.255.255 Vlan1
no ip http server
no ip http secure-server
1
```

### 設定の確認

ルータが正しく設定されているかどうかを確認するには、show running コマンドを入力して、コント ローラ DSL およびインターフェイス ATM0 パラメータを調べます。

```
Router# show running
Building configuration...
Current configuration : 1298 bytes
!
. . . . . . .
I.
controller DSL 0
mode atm
line-term cpe
line-mode 4-wire standard
 dsl-mode shdsl symmetric annex B
line-rate 4608
!
interface ATM0
ip address 10.10.10.1 255.255.255.0
no atm ilmi-keepalive
pvc 0/31
 protocol ip 10.10.10.5 broadcast
 encapsulation aal5snap
 !
```

■ Cisco 860、Cisco 880 および Cisco 890 シリーズ サービス統合型ルータ ソフトウェア コンフィギュレーション ガイド

### EFM モードでの G.SHDSL WAN インターフェイスの設定

Cisco 888E ISR で G.SHDSL を設定するには、次の URL で『Configuring Cisco G.SHDSL EFM HWICs in Cisco Routers』を参照してください。

http://www.cisco.com/en/US/docs/routers/access/interfaces/software/feature/guide/GSHDSL\_EFM\_H WICS.html

### セル ワイヤレス WAN インターフェイスの設定

Cisco 880 シリーズ ISR は、Global System for Mobile Communications (GSM) および符号分割多重 接続 (CDMA) ネットワークを介して使用する、第3世代 (3G) ワイヤレス インターフェイスを提供 します。このインターフェイスは、34-mm PCMCIA スロットです。

その主な用途は、重要なデータ アプリケーションのバックアップ データ リンクとしての WAN 接続で す。ただし、3G ワイヤレス インターフェイスは、ルータのプライマリ WAN 接続としても機能できま す。

3G セル ワイヤレス インターフェイスを設定するには、次の注意事項および手順に従ってください。

- 「3G ワイヤレスインターフェイスの設定に関する要件」(P.3-42)
- 「セル ワイヤレス インターフェイスの設定に関する制約事項」(P.3-43)
- 「データアカウントのプロビジョニング」(P.3-43)
- 「セルインターフェイスの設定」(P.3-47)
- 「DDR の設定」(P.3-49)
- 「データ専用転送モード (DDTM) の設定」 (P.3-51)
- 「セル ワイヤレス インターフェイスの設定例」(P.3-51)

### 3G ワイヤレス インターフェイスの設定に関する要件

次に、3G ワイヤレスインターフェイスの設定に関する要件を示します。

 通信事業者のワイヤレスサービスが必要です。また、ルータが物理的に配置されるネットワーク カバレッジも必要です。サポートされている通信事業者の一覧については、次の URL のデータ シートを参照してください。

http://www.cisco.com/en/US/prod/routers/networking\_solutions\_products\_genericcontent0900aecd 80601f7e.html

- ワイヤレス サービス プロバイダーとのサービス プランに契約し、そのサービス プロバイダーから SIM カード(GSM モデムだけ)を取得する必要があります。
- 表 3-2 の説明に従い、信号強度について LED をチェックする必要があります。
- Cisco IOS リリース 12.4(15)XZ 以降の Cisco IOS ソフトウェアを理解する必要があります。Cisco 3G ワイヤレス サポートについては、Cisco IOS のマニュアルを参照してください。
- GSM データ プロファイルを設定するには、サービス プロバイダーから次の情報を取得する必要が あります。
  - ユーザ名
  - パスワード
  - アクセスポイントネーム (APN)
- 手動でアクティブにするために CDMA データ プロファイルを設定するには、サービス プロバイ ダーから次の情報を取得する必要があります。
  - Master Subsidy Lock (MSL) 番号
  - Mobile Directory Number (MDN)
  - Mobile Station Identifier (MSID)
  - Electronic Serial Number (ESN)

#### 表 3-2 前面パネル LED の信号強度表示

| LED                   | LED カラー           | 信号強度                               |
|-----------------------|-------------------|------------------------------------|
| P3G RSSI <sup>1</sup> | オレンジ              | 使用できるサービスがなく、<br>RSSI が検出されません     |
|                       | グリーンの点灯           | 高 RSSI(-69 dBm 以上)                 |
|                       | グリーンが素早く(16 Hz)点滅 | $\oplus$ RSSI (-89 $\sim$ -70 dBm) |
|                       | グリーンがゆっくり(1 Hz)点  | 低~中 RSSI(-99~-90                   |
|                       | 滅                 | dBm)、信頼できる接続の最小                    |
|                       |                   |                                    |
|                       | Off               | 低 RSSI(–100 dBm 未満)                |

1. 3G RSSI = 3G 受信信号強度表示

### セル ワイヤレス インターフェイスの設定に関する制約事項

Cisco 3G ワイヤレス インターフェイスの設定には、次の制約事項があります。

- データ接続は、3G ワイヤレス インターフェイスだけから行うことができます。リモート ダイヤル インはサポートされていません。
- ワイヤレス通信共通の性質により、スループットは、ネットワークでのアクティブユーザの数や 輻輳の量により異なります。
- セルネットワークの遅延は、優先ネットワークの場合よりも大きくなります。遅延レートは、テクノロジーおよび通信事業者に左右されます。ネットワーク輻輳が発生している場合、遅延が大きくなることがあります。
- VoIP は現在サポートされていません。
- 通信事業者のサービス条件に含まれるいずれの制約事項も Cisco 3G ワイヤレス インターフェイス に適用されます。
- Cisco 880G ISR は、3G モデムの活性挿抜(OIR)をサポートしません。モデムをモデム タイプが 同じ別のモデムと交換するには、モデムを交換する前に、Cisco CLI を使用して、セルインター フェイスで shutdown コマンドを入力します。
- 3Gモデルが取り外されても、show interface cellular 0、show run および show version コマンドの出力には、セルインターフェイスに関する情報が表示されます。show interface コマンドを使用すると次のメッセージが表示され、他のすべての show コマンドを使用すると空の出力が表示されます。

3G Modem not inserted

3Gモデムが取り外されている状態でセルインターフェイスを設定できます。ただし、3Gモデムが取り付けられるまで有効になりません。次のメッセージは、モデムが取り付けられていない状態でセルインターフェイスを設定しようとした場合に表示されます。

Router(config) # interface cellular 0 Warning: 3G Modem is not inserted Configuration will not be effective until modem is inserted

 取り外されたモデムとは別のタイプのモデムを取り付けた場合は、設定を変更して、システムをリ ロードしなければなりません。

### データ アカウントのプロビジョニング

(注)

モデムをプロビジョニングするには、サービス プロバイダーとのアクティブ ワイヤレス アカウントが 必要です。SIM カードを GSM 3G ワイヤレス カードに挿入する必要があります。

データ アカウントをプロビジョニングするには、次の手順を実行します。

- 「信号の強さとサービスの可用性」(P.3-44)
- 「GSM モデル データ プロファイルの設定」(P.3-45)
- 「CDMA モデム アクティベーションおよびプロビジョニング」(P.3-46)

### 信号の強さとサービスの可用性

モデムの信号の強さとサービスの可用性を確認するには、特権 EXEC モードで次のコマンドを使用します。

#### 手順の概要

- 1. show cellular 0 network
- 2. show cellular 0 hardware
- 3. show cellular 0 connection
- 4. show cellular 0 radio
- 5. show cellular 0 profile
- 6. show cellular 0 security
- 7. show cellular 0 all

### 手順の詳細

|        | コマンドまたはアクション                       | 目的                                               |
|--------|------------------------------------|--------------------------------------------------|
| ステップ 1 | show cellular 0 network            | 通信事業者ネットワーク、セル サイト、および使用可能な<br>サービスに関する情報を表示します。 |
|        | 例:                                 |                                                  |
|        | Router# show cellular 0 network    |                                                  |
| ステップ 2 | show cellular 0 hardware           | セルラー モデム ハードウェア情報を表示します。                         |
|        | 例:                                 |                                                  |
|        | Router# show cellular 0 hardware   |                                                  |
| ステップ 3 | show cellular 0 connection         | 現在アクティブな接続状態およびデータの統計情報を表示<br>します。               |
|        | 例:                                 |                                                  |
|        | Router# show cellular 0 connection |                                                  |
| ステップ 4 | show cellular 0 radio              | 無線信号の強さを示します。                                    |
|        |                                    | (注) 安定した信頼性の高い接続には、RSSI が -90 dBm                |
|        | 例:                                 | を超える必要があります。                                     |
|        | Router# show cellular 0 radio      |                                                  |
| ステップ 5 | show cellular 0 profile            | 作成されたモデム データ プロファイルに関する情報を示<br>します。              |
|        | 例:                                 |                                                  |
|        | Router# show cellular 0 profile    |                                                  |

■ Cisco 860、Cisco 880 および Cisco 890 シリーズ サービス統合型ルータ ソフトウェア コンフィギュレーション ガイド

|        | コマンドまたはアクション                                  | 目的                                                        |
|--------|-----------------------------------------------|-----------------------------------------------------------|
| ステップ 6 | show cellular 0 security                      | SIM およびモデムのロック ステータスに関するセキュリ<br>ティ情報を示します。                |
|        | <b>例:</b><br>Router# show cellular 0 security |                                                           |
| ステップ 7 | show cellular 0 all                           | モデムに関する統合情報を示します。たとえば、作成され<br>たプロファイル、ラジオ信号強度、ネットワーク セキュリ |
|        | <b>例:</b><br>Router# show cellular 0 all      | フィなとです。<br>                                               |

### GSM モデル データ プロファイルの設定

新しいモデム データ プロファイルを作成するには、特権 EXEC モードで cellular 0 gsm profile create <profile number> <apn> <authentication> <username> <prosword> コマンドを入力します。 コマンド パラメータの詳細については、表 3-3 を参照してください。

#### 例

Router# cellular 0 gsm profile create 3 apn.com chap GSM GSMPassword

表 3-3 は、モデム データ プロファイルのパラメータのリストです。

#### 表 3-3 モデム データ プロファイルのパラメータ

| profile number | 作成するプロファイルの番号。最大 16 個のプロファイルを作成できます。          |
|----------------|-----------------------------------------------|
| apn            | アクセス ポイント名。この情報はサービス プロバイダーから取得する必<br>要があります。 |
| authentication | CHAP、PAP などの認証タイプ。                            |
| username       | サービス プロバイダーから提供されるユーザ名。                       |
| password       | サービス プロバイダーから提供されるパスワード。                      |

#### CDMA モデム アクティベーションおよびプロビジョニング

アクティベーション手順は、通信事業者により異なります。通信事業者に問い合わせて、次のいずれか の手順を実行してください。

- 手動によるアクティベーション
- 電波によるサービス提供 (OTASP) を使用したアクティベーション

表 3-4 は、さまざまなワイヤレス通信事業者によりサポートされているアクティベーションおよびプロ ビジョニング プロセスのリストです。

### 表 3-4 CDMA モデム アクティベーションおよびプロビジョニング

| アクティベーションおよびプロビジョニング プロ              |                  |
|--------------------------------------|------------------|
| セス                                   | 通信事業者            |
| MDN、MSID、MSL を使用した手動によるアク<br>ティベーション | Sprint           |
| OTASP <sup>1</sup> アクティベーション         | Verizon Wireless |
| データ プロファイル リフレッシュ用 IOTA <sup>2</sup> | Sprint           |

1. OTASP = Over the Air Service Provisioning (電波によるサービス提供)

2. IOTA = Internet Over the Air (インターネット地上波)

#### 手動によるアクティベーション

(注)

この手順を開始する前に、有効な Mobile Directory Numner (MDN)、Mobile Subsidy Lock (MSL)、 および Mobile Station Identifier (MSID) 情報を通信事業者から取得しておく必要があります。

モデム プロファイルを手動で設定するには、EXEC モードから、次のコマンドを使用します。

#### cellular 0 cdma activate manual mdn msid sid nid msl

アクティブ化される前に、モデル データ プロファイルのプロビジョニングが、Internet Over the Air (IOTA; インターネット地上波) プロセスを介して行われます。IOTA プロセスは、cellular cdma activate manual コマンドを使用すると自動的に開始されます。

次に、このコマンドの出力例を示します。

router# cellular 0 cdma activate manual 1234567890 1234567890 1234 12 12345 NAM 0 will be configured and will become Active Modem will be activated with following Parameters MDN :1234567890; MSID :1234567890; SID :1234; NID 12: Checking Current Activation Status Modem activation status: Not Activated Begin Activation Account activation - Step 1 of 5 Account activation - Step 2 of 5 Account activation - Step 3 of 5 Account activation - Step 4 of 5 Account activation - Step 5 of 5 Secure Commit Result: Succeed Done Configuring - Resetting the modem The activation of the account is Complete Waiting for modem to be ready to start IOTA Beginning IOTA router# \*Feb 6 23:29:08.459: IOTA Status Message Received. Event: IOTA Start, Result: SUCCESS \*Feb 6 23:29:08.459: Please wait till IOTA END message is received

```
*Feb 6 23:29:08.459: It can take up to 5 minutes
*Feb 6 23:29:27.951: OTA State = SPL unlock, Result = Success
*Feb 6 23:29:32.319: OTA State = Parameters committed to NVRAM, Result = Success
*Feb 6 23:29:40.999: Over the air provisioning complete; Result:Success
*Feb 6 23:29:41.679: IOTA Status Message Received. Event: IOTA End, Result: SUCCESS
```

IOTA Start および IOTA End には、結果の出力として「SUCCESS」と示されていなければなりません。エラー メッセージが表示された場合、cellular cdma activate iota コマンドを使用して個別に IOTA を実行できます。

通信事業者により、データプロファイルの定期的なリフレッシュが要求されることがあります。デー タプロファイルをリフレッシュするには、次のコマンドを使用します。

cellular cdma activate iota

#### Over-the-Air Service Provisioning を使用したアクティベーション

電波によるサービス提供(OTASP)のプロビジョニングおよびアクティベーションを行うには、 EXEC モードから次のコマンドを使用します。

router # cellular 0 cdma activate otasp phone number

(注)

このコマンドで使用する電話番号は、通信事業者から取得する必要があります。標準の OTASP 発番号は \*22899 です。

```
次に、このコマンドの出力例を示します。
```

```
router# cellular 0 cdma activate otasp *22899
Beginning OTASP activation
OTASP number is *22899
steelers_c881G#
OTA State = SPL unlock, Result = Success
router#
OTA State = PRL downloaded, Result = Success
OTA State = Profile downloaded, Result = Success
OTA State = MDN downloaded, Result = Success
OTA State = Parameters committed to NVRAM, Result = Success
Over the air provisioning complete; Result:Success
```

### セル インターフェイスの設定

セルインターフェイスを設定するには、特権 EXEC モードから、次のコマンドを入力します。

#### 手順の概要

- 1. configure terminal
- 2. interface cellular 0
- 3. encapsulation ppp
- 4. ppp chap hostname host
- 5. ppp chap password 0 password
- 6. asynchronous mode interactive
- 7. ip address negotiated

この手順で使用する PPP Challenge Handshake Authentication Protocol (CHAP) 認証パラメータは、 通信事業者により提供され、GSM プロファイル下だけで設定されているユーザ名およびパスワードと 同じでなければなりません。CDMA では、ユーザ名またはパスワードは必要ありません。

#### 手順の詳細

|        | コマンドまたはアクション                                           | 目的                                                      |
|--------|--------------------------------------------------------|---------------------------------------------------------|
| ステップ 1 | configure terminal                                     | 端末からグローバル コンフィギュレーション モードを開始                            |
|        |                                                        |                                                         |
|        | 例:                                                     |                                                         |
|        | Router# configure terminal                             |                                                         |
| ステップ 2 | interface cellular 0                                   | セルラー インターフェイスを指定します。                                    |
|        |                                                        |                                                         |
|        | 例:                                                     |                                                         |
|        | Router (config)# interface cellular 0                  |                                                         |
| ステッフ 3 | encapsulation ppp                                      | 専用非同期モード用または Dial-on-Demand Routing                     |
|        |                                                        | (DDK; ダイヤルオンテマントルーティンク) 用のイン<br>ターフェイスの PPP カプセル化を指定します |
|        | 例:                                                     |                                                         |
|        | Router (config-if)# encapsulation ppp                  |                                                         |
| ステップ 4 | ppp chap hostname host                                 | インターフェイス固有の Challenge Handshake                         |
|        |                                                        | Authentication Protocol(CHAP) 小人下名を正義しよう。               |
|        | 例:                                                     | 要があります。GSM だけに適用されます。                                   |
|        | Router (config-if)# ppp chap hostname<br>host@wwan.ccs |                                                         |
| ステップ 5 | ppp chap password 0 password                           | インターフェイス固有の CHAP パスワードを指定します                            |
|        |                                                        | これは、通信事業者から提供されたパスワードに一致する                              |
|        | /Tail ·                                                | 必要があります。                                                |
|        | P7.<br>Router (config-if)# ppp chap password 0         |                                                         |
|        | cisco                                                  |                                                         |
| ステップ 6 | asynchronous mode interactive                          | ラインを専用非同期ネットワーク モードから対話モードに                             |
|        |                                                        | 戻して、特権 EXEC モードで、slip および ppp コマンドを                     |
|        | 例:                                                     | イネーブルにします。                                              |
|        | Router (config-if)# asynchronous mode                  |                                                         |
|        | interactive                                            |                                                         |
| ステッフ 7 | ip address negotiated                                  | 特定のインターフェイスの IP アドレスが PPP および IPCP                      |
|        |                                                        | / トレヘ イーンエーションを打して取付されることを指定<br> します。                   |
|        | 例:                                                     |                                                         |
|        | Router (config-if)# ip address negotiated              |                                                         |

<sup>&</sup>lt;u>》</u> (注)

セル インターフェイスでスタティック IP アドレスが必要な場合、アドレスは、ip address negotiated として設定できます。Internet Protocol Control Protocol (IPCP; インターネット プロトコル コント ロール プロトコル)を介して、ネットワークにより、正しいスタティック IP アドレスがデバイスに割 り当てられるようになります。トンネル インターフェイスが ip address unnumbered *cellular* 

<sup>&</sup>lt;u>》</u> (注)

*interface* コマンドで設定されている場合、実際のスタティック IP アドレスは ip address negotiated で なく、セル インターフェイス下で設定されなければなりません。セルラー インターフェイスの例につ いては、「基本セルラー インターフェイスの設定」(P.3-52) を参照してください。

### DDR の設定

セルラー インターフェイスのダイヤル オン デマンド ルーティング (DDR) を設定するには、次の手順を実行します。

#### 手順の概要

- 1. configure terminal
- **2.** interface cellular 0
- 3. dialer in-band
- 4. dialer idle-timeout seconds
- 5. dialer string string
- 6. dialer group number
- 7. exit
- 8. dialer-list dialer-group protocol protocol-name {permit | deny | list access-list-number | access-group}
- 9. ip access-list access list number permit ip source address
- 10. line 3
- **11. script dialer** *regexp*
- 12. exit
- **13. chat-script** script name "" "ATDT\*99\*profile number#" TIMEOUT timeout value CONNECT または
  - chat-script script name "" "ATDT\*777\*profile number#" TIMEOUT timeout value CONNECT
- **14. interface cellular 0**
- 15. dialer string string

### 手順の詳細

|        | コマンドまたはアクション                                       | 目的                           |  |
|--------|----------------------------------------------------|------------------------------|--|
| ステップ 1 | configure terminal                                 | グローバル コンフィギュレーション モードを開始します。 |  |
|        | <b>例:</b><br>Router# configure terminal            |                              |  |
| ステップ 2 | interface cellular 0                               | セルラー インターフェイスを指定します。         |  |
|        | <b>例:</b><br>Router (config)# interface cellular 0 |                              |  |

|                 | コマンドまたはアクション                                                     | 目的                                                   |
|-----------------|------------------------------------------------------------------|------------------------------------------------------|
| ステップ 3          | dialer in-band                                                   | DDR をイネーブルにし、インバンドダイヤリングに指定<br>されたシリアルインターフェイスを設定します |
|                 | ini .                                                            |                                                      |
|                 | <b>199 :</b><br>Router (config-if)# dialer in-band               |                                                      |
| ステップ 4          | dialer idle-timeout seconds                                      | 回線切断後のアイドル時間を秒単位で指定します。                              |
|                 | (B) ·                                                            |                                                      |
|                 | Router (config-if)# dialer idle-timeout 30                       |                                                      |
| ステップ 5          | dialer string string                                             | ダイヤルする番号または文字列を指定します。チャットス<br>クリプトの名前をここで使用します。      |
|                 | (B) ·                                                            |                                                      |
|                 | Router (config-if)# dialer string gsm                            |                                                      |
| ステップ 6          | dialer-group number                                              | 特定のインターフェイスが属するダイヤラ アクセス グルー<br>プの番号を指定します。          |
|                 | 例:                                                               |                                                      |
|                 | Router (config-if)# dialer-group 1                               |                                                      |
| ステップ 7          | exit                                                             | グローバル コンフィギュレーション モードを開始します。                         |
|                 |                                                                  |                                                      |
|                 | 例:<br>Router (config-if)# exit                                   |                                                      |
| ステップ 8          | dialer-list dialer-group protocol protocol-name                  |                                                      |
|                 | {permit   deny   list access-list-number                         | コル全体に対してアクセスを許可します。                                  |
|                 | access-group}                                                    |                                                      |
|                 | <b>P</b> 2                                                       |                                                      |
|                 | <b>19]:</b><br>Router (config)# dialer-list 1 protocol ip        |                                                      |
|                 | list 1                                                           |                                                      |
| ステップ 9          | <b>ip access-list</b> access list number <b>permit</b> ip source | 関係するトラフィックを定義します。                                    |
|                 | uuuress                                                          |                                                      |
|                 | (31) ·                                                           |                                                      |
|                 | Router (config)# ip access list 1 permit                         |                                                      |
| <b>フニッ</b> プ 40 | any<br>line 2                                                    |                                                      |
| ×/9/10          | ine 5                                                            | フィンコンフィキュレーション モートを指定します。これ<br>は常に3です。               |
|                 | 例:                                                               |                                                      |
|                 | Router (config-line)# line 3                                     |                                                      |
| ステップ 11         | script dialer regexp                                             | デフォルト モデムのチャット スクリプトを指定します。                          |
|                 |                                                                  |                                                      |
|                 | <b>Ø:</b>                                                        |                                                      |
|                 | Router (config-fine)# script-diater gsm                          |                                                      |

■ Cisco 860、Cisco 880 および Cisco 890 シリーズ サービス統合型ルータ ソフトウェア コンフィギュレーション ガイド

|         | コマンドまたはアクション                                                                                                    | 目的                                                      |
|---------|----------------------------------------------------------------------------------------------------|---------------------------------------------------------|
| ステップ 12 | exit                                                                                                    | ライン コンフィギュレーション モードを終了します。                              |
|         |                                                                                                    |                                                         |
|         | 例:<br>Router (config-line)# exit                                                                                    |                                                         |
| ステップ 13 | GSM の場合:                                                                                                    |                                                         |
|         | <b>chat-script</b> script name "" " <b>ATDT*99*</b> profile<br>number#" <b>TIMEOUT</b> timeout value <b>CONNECT</b> | GSM の回線を設定します。                                          |
|         | CDMA の場合:                                                                                                    |                                                         |
|         | <pre>chat-script script name "" "ATDT*777* profile number#" TIMEOUT timeout value CONNECT</pre>                     | CDMA の回線を設定します。                                         |
|         |                                                                                                    |                                                         |
|         | 例:<br>Router (config)# chat-script gsm ""<br>"ATDT*98*2#" TIMEOUT 60 "CONNECT"                                      | ダイヤラが開始されるときの Attention Dial Tone (ATDT)<br>コマンドを定義します。 |
| ステップ 14 | interface cellular 0                                                                                                | セルラー インターフェイスを指定します。                                    |
|         |                                                                                                    |                                                         |
|         | 例:                                                                                                    |                                                         |
|         | Router (config)# interface cellular 0                                                                               |                                                         |
| ステップ 15 | dialer string string                                                                                                | ダイヤラ スクリプトを指定します (chat script コマンドを<br>使用して定義されます)。     |
|         | 例:                                                                                                    |                                                         |
|         | Router (config)# dialer string gsm                                                                                  |                                                         |

### データ専用転送モード(DDTM)の設定

データ専用転送モード (DDTM) がディセーブルの場合、CDMA モデムでは、データ送信は、着信音 声コールによって中断されます。DDTM モードをイネーブルにして、モデムが着信音声コールを無視 するように設定できます。

CDMA モデムの DDTM をイネーブルにするには、コンフィギュレーション モードで cdma ddtm コマ ンドを使用します。

このコマンドは、デフォルトでイネーブルになっています。no cdma ddtm コマンドを使用して、この 機能をディセーブルにできます。

(注)

DDTM がイネーブルの場合、音声コールだけが MC5728v モデムに対してブロックされます。 AC597E、MC5725 および MC5727 では、着信 SMS メッセージがブロックされます。

### セル ワイヤレス インターフェイスの設定例

ここでは、次の設定例について説明します。

- 「基本セルラーインターフェイスの設定」(P.3-52)
- 「セルラーインターフェイスを介するトンネルの設定」(P.3-53)

#### 基本セルラー インターフェイスの設定

```
次に、プライマリ WAN 接続として使用される gsm セル インターフェイスを設定する例を示します。
これは、デフォルトルートとして設定されます。
chat-script gsm "" "ATDT*98*2#" TIMEOUT 60 "CONNECT"
T.
interface Cellular0
ip address negotiated
encapsulation ppp
dialer in-band
dialer string gsm
dialer-group 1
async mode interactive
ppp chap hostname cisco@wwan.ccs
ppp chap password 0 cisco
ppp ipcp dns request
T.
ip route 0.0.0.0 0.0.0.0 Cellular0
1
!
access-list 1 permit any
dialer-list 1 protocol ip list 1
1
line 3
exec-timeout 0 0
script dialer gsm
login
modem InOut
次に、プライマリとして使用される cdma セル インターフェイスを設定する例を示します。これは、デ
フォルトルートとして設定されます。
chat-script cdma "" "ATDT#777" TIMEOUT 60 "CONNECT"
T.
interface Cellular0
ip address negotiated
encapsulation ppp
dialer in-band
dialer string cdma
dialer-group 1
async mode interactive
ppp chap password 0 cisco
T.
ip route 0.0.0.0 0.0.0.0 Cellular0
1
T.
access-list 1 permit any
dialer-list 1 protocol ip list 1
1
line 3
exec-timeout 0 0
script dialer cdma
login
```

```
modem InOut
```

■ Cisco 860、Cisco 880 および Cisco 890 シリーズ サービス統合型ルータ ソフトウェア コンフィギュレーション ガイド

#### セルラー インターフェイスを介するトンネルの設定

次に、トンネル インターフェイスが **ip address unnumbered** <*cellular interface*> コマンドで設定され る場合のスタティック IP アドレスを設定する例を示します。

interface Tunnel2 ip unnumbered Cellular0 tunnel source Cellular0 tunnel destination 128.107.248.254 interface Cellular0 bandwidth receive 1400000 ip address 23.23.0.1 255.255.0.0 ip nat outside ip virtual-reassembly encapsulation ppp no ip mroute-cache dialer in-band dialer idle-timeout 0 dialer string dial<carrier> dialer-group 1 async mode interactive no ppp lcp fast-start ppp chap hostname <hostname> \*\*\* gsm only \*\*\* ppp chap password 0 <password> ppp ipcp dns request ! traffic of interest through the tunnel/cellular interface ip route 10.10.0.0 255.255.0.0 Tunnel2

### Cisco 860VAE ISR での WAN モードの設定

Cisco 866VAE、Cisco 867VAE、Cisco 866VAE-K9、および Cisco 867VAE-K9 ルータは、WAN リン クとして GE インターフェイスまたは DSL インターフェイスを使用するように設定できます。DSL は、Cisco 866VAE、Cisco 867VAE、Cisco 866VAE-K9、および Cisco 867VAE-K9 ルータ起動時のデ フォルト WAN インターフェイスです。

ルータの起動後は、wan mode コマンドを使用して目的の WAN インターフェイスを選択できます。 WAN モードがイーサネットとして設定されている場合、ATM0 と Ethernet0 インターフェイスの両方 がシャットダウン状態になります。DSL インターフェイスのいずれかで no shutdown コマンドを入力 しても、「WAN interface is Ethernet」というメッセージが表示されて拒否されます。同様に、WAN モードが DSL の場合、GE WAN インターフェイスはシャットダウン状態となり、no shutdown コマン ドを入力しても「WAN interface is DSL」というメッセージが表示されて拒否されます。

(注)

ルータは、GE および DSL インターフェイスを同時にイネーブルにすることをサポートしていません。

DSL から Ethernet インターフェイス、またはその逆に切り替えるには、wan mode dsl | ethernet コマ ンドを使用します。

ここでは、次の内容について説明します。

- 「WAN モードのイネーブル化」(P.3-54)
- 「WAN モード設定の表示」(P.3-54)

### WAN モードのイネーブル化

WAN モードを選択してイネーブルにするには、次の手順を実行します。

#### 手順の概要

- 1. enable
- 2. show running-configuration
- 3. wan mode {dsl | ethernet}
- 4. exit

#### 手順の詳細

|        | コマンドまたはアクション                             | 目的                                           |
|--------|------------------------------------------|----------------------------------------------|
| ステップ 1 | enable                                   | 特権 EXEC モードをイネーブルにします。                       |
|        |                                          | <ul> <li>プロンプトにパスワードを入力します。</li> </ul>       |
|        | 例:                                       |                                              |
|        | Router> enable                           |                                              |
| ステップ 2 | show running-configuration               | 起動時にデフォルト エントリを表示します。                        |
|        | 例:<br>Router# show running-configuration |                                              |
| ステップ 3 | wan mode {dsl   ethernet}                | 目的の WAN モードを選択します。                           |
|        | 例:                                       |                                              |
|        | Router(config)# wan mode dsl             |                                              |
| ステップ 4 | exit                                     | コンフィギュレーション モードを終了し、ルータを特権<br>EXEC モードに戻します。 |
|        | 例:                                       |                                              |
|        | Router(config)# exit<br>Router#          |                                              |

### WAN モード設定の表示

初期設定を表示するには、show running-config コマンドを使用します(次の Cisco 866VAE ルータの 例を参照してください)。

(注)

Cisco ルータは、初期設定の完了後の起動シーケンス中に WAN モードを表示します。

```
Router#show running-config
Building configuration...
Current configuration : 1195 bytes
!
! Last configuration change at 13:27:25 UTC Wed Feb 24 2010
version 15.2
no service pad
service timestamps debug datetime msec localtime show-timezone
```

WAN インターフェイスの設定

```
service timestamps log datetime msec localtime show-timezone
no service password-encryption
1
hostname Router
!
boot-start-marker
boot-end-marker
1
!
enable password lab
!
no aaa new-model
wan mode ethernet
no ipv6 cef
Т
1
1
1
!
ip cef
1
crypto pki token default removal timeout 0
!
!
Т
Т
!
!
controller VDSL 0
shutdown
I.
!
!
Т
1
interface ATM0
no ip address
shutdown
no atm ilmi-keepalive
1
interface ATM0.1 point-to-point
ip address 202.0.0.1 255.255.255.0
pvc 0/202
!
1
interface Ethernet0
no ip address
shutdown
1
interface FastEthernet0
no ip address
!
interface FastEthernet1
no ip address
!
interface FastEthernet2
no ip address
1
interface FastEthernet3
no ip address
!
interface GigabitEthernet0
ip address 1.0.0.1 255.255.255.0
duplex auto
```

Router#

```
speed auto
Т
interface Vlan1
no ip address
1
ip forward-protocol nd
no ip http server
no ip http secure-server
control-plane
!
line con 0
exec-timeout 0 0
no modem enable
line aux 0
line vty 0 4
login
transport input all
1
scheduler allocate 60000 1000
1
end
```

# ファスト イーサネット LAN インターフェイスの設定

ルータのファストイーサネット LAN インターフェイスは、デフォルト VLAN の一部として自動的に 設定され、個別のアドレスによる設定は行われません。アクセスは VLAN を通じて提供されます。他 の VLAN にインターフェイスを割り当てることもできます。VLAN 作成の詳細については、第6章 「イーサネット スイッチの設定」を参照してください。

## 無線 LAN インターフェイスの設定

Cisco 860、Cisco 880、および Cisco 890 シリーズ無線ルータには、ワイヤレス LAN 接続用に 802.11n モジュールが内蔵されています。このルータは、ローカル インフラストラクチャのアクセス ポイント として機能できます。ワイヤレス接続の設定の詳細については、第8章「ワイヤレス デバイスの基本 設定」を参照してください。

## ループバック インターフェイスの設定

ループバック インターフェイスは、スタティック IP アドレスのプレースホルダーとして機能し、デフォルトのルーティング情報を提供します。

ループバック インターフェイスを設定するには、グローバル コンフィギュレーション モードで次の手順を実行します。

#### 手順の概要

- **1.** interface type number
- 2. ip address ip-address mask
- 3. exit

### 手順の詳細

|        | コマンド                                                                    | 目的                                                |
|--------|-------------------------------------------------------------------------|---------------------------------------------------|
| ステップ 1 | interface loopback number                                               | ループバック インターフェイスのコンフィギュ<br>レーション モードを開始します。        |
|        | <b>例:</b><br>Router(config)# interface Loopback 0<br>Router(config-if)# | number:ループ バック インターフェイスの番号。                       |
| ステップ 2 | ip address ip-address mask                                              | ループバック インターフェイスの IP アドレスと<br>サブネット マスクを設定します。     |
|        | 例:                                                                      |                                                   |
|        | Router(config-if)# ip address 10.108.1.1<br>255.255.255.0               |                                                   |
| ステップ 3 | exit                                                                    | ループバック インターフェイスのコンフィギュ<br>レーション モードを終了します。続いて、グロー |
|        | 例:                                                                      | バル コンフィギュレーション モードに戻ります。                          |
|        | Router(config-if)# exit<br>Router(config)#                              |                                                   |
|        | Router(config)#                                                         |                                                   |

### 例

このコンフィギュレーション例のループバック インターフェイスは、仮想テンプレート インターフェ イス上の NAT をサポートするために使用されています。この設定例は、スタティック IP アドレスとな る IP アドレス 200.200.100.1/24 を持つファスト イーサネット インターフェイスに設定されるループ バック インターフェイスを示します。ループバック インターフェイスは、ネゴシエートされた IP アド レスを持つ virtual-templatel にポイントバックします。

```
!
interface loopback 0
ip address 200.200.100.1 255.255.255.0 (static IP address)
ip nat outside
!
interface Virtual-Template1
ip unnumbered loopback0
no ip directed-broadcast
ip nat outside
!
```

### 設定の確認

```
ループバック インターフェイスが正しく設定されたかどうかを確認するには、show interface
loopback コマンドを入力します。次の例のような確認用の出力が表示されます。
Router# show interface loopback 0
Loopback 0 is up, line protocol is up
 Hardware is Loopback
 Internet address is 200.200.100.1/24
 MTU 1514 bytes, BW 8000000 Kbit, DLY 5000 usec,
    reliability 255/255, txload 1/255, rxload 1/255
 Encapsulation LOOPBACK, loopback not set
 Last input never, output never, output hang never
 Last clearing of "show interface" counters never
 Queueing strategy: fifo
 Output queue 0/0, 0 drops; input queue 0/75, 0 drops
  5 minute input rate 0 bits/sec, 0 packets/sec
  5 minute output rate 0 bits/sec, 0 packets/sec
    0 packets input, 0 bytes, 0 no buffer
    Received 0 broadcasts, 0 runts, 0 giants, 0 throttles
    0 input errors, 0 CRC, 0 frame, 0 overrun, 0 ignored, 0 abort
    0 packets output, 0 bytes, 0 underruns
    0 output errors, 0 collisions, 0 interface resets
    0 output buffer failures, 0 output buffers swapped out
ping を実行することによって、ループバック インターフェイスを確認する方法もあります。
```

```
Router# ping 200.200.100.1
Type escape sequence to abort.
Sending 5, 100-byte ICMP Echos to 200.200.100.1, timeout is 2 seconds:
!!!!!
Success rate is 100 percent (5/5), round-trip min/avg/max = 1/2/4 ms
```

## スタティック ルートの設定

スタティック ルートは、ネットワークを介した固定ルーティング パスを提供します。これらは、ルー タ上で手動で設定されます。ネットワーク トポロジが変更された場合には、スタティック ルートを新 しいルートに更新する必要があります。スタティック ルートは、ルーティング プロトコルによって再 配信される場合を除き、プライベート ルートです。

スタティック ルートを設定するには、グローバル コンフィギュレーション モードで次の手順を実行します。

#### 手順の概要

- **1.** ip route prefix mask {ip-address | interface-type interface-number [ip-address]}
- 2. end

#### 手順の詳細

|        | コマンド                                                                                    | 目的                                                                                     |
|--------|-----------------------------------------------------------------------------------------|----------------------------------------------------------------------------------------|
| ステップ 1 | <b>ip route</b> prefix mask {ip-address   interface-type interface-number [ip-address]} | IP パケットのスタティック ルートを指定します。<br>このコマンドの詳細および設定可能なその他のパ<br>ラメータについては 『Cisco IOS IP Routing |
|        | 例:                                                                                      | Protocols Command Reference』を参照してくだ                                                    |
|        | Router(config)# ip route 192.168.1.0<br>255.255.0.0 10.10.10.2                          | さい。                                                                                    |
| ステップ 2 | end                                                                                     | ルータ コンフィギュレーション モードを終了し<br>て、特権 EXEC モードを開始します。                                        |
|        | 例:                                                                                      |                                                                                        |
|        | Router(config)# end<br>Router#                                                          |                                                                                        |
|        |                                                                                         |                                                                                        |

スタティックルーティングの一般的な説明については、「概要」(P.B-1)を参照してください。

### 例

次の設定例で、スタティック ルートは、ファスト イーサネット インターフェイスで宛先 IP アドレス 192.168.1.0 およびサブネット マスク 255.255.0 を持つすべての IP パケットを、IP アドレス 10.10.10.2 を持つ別のデバイスに送信します。具体的には、パケットが設定済みの PVC に送信されま す。

「(default)」と記されているコマンドの入力は不要です。このコマンドは、show running-config コマ ンドを使用すると、生成されたコンフィギュレーション ファイルに自動的に表示されます。

! ip classless (**default**) ip route 192.168.1.0 255.255.255.0 10.10.10.2!

### 設定の確認

スタティック ルーティングが正しく設定されたかどうかを確認するには、show ip route コマンドを入 力し、「S」で表されるスタティック ルートを探します。

次のような確認用の出力が表示されます。

```
Router# show ip route
Codes: C - connected, S - static, R - RIP, M - mobile, B - BGP
D - EIGRP, EX - EIGRP external, O - OSPF, IA - OSPF inter area
N1 - OSPF NSSA external type 1, N2 - OSPF NSSA external type 2
E1 - OSPF external type 1, E2 - OSPF external type 2
i - IS-IS, su - IS-IS summary, L1 - IS-IS level-1, L2 - IS-IS level-2
ia - IS-IS inter area, * - candidate default, U - per-user static route
o - ODR, P - periodic downloaded static route
Gateway of last resort is not set
10.0.0.0/24 is subnetted, 1 subnets
C 10.108.1.0 is directly connected, Loopback0
```

S\* 0.0.0.0/0 is directly connected, FastEthernet0

## ダイナミック ルートの設定

ダイナミック ルーティングでは、ネットワーク トラフィックまたはトポロジに基づいて、ネットワー ク プロトコルがパスを自動調整します。ダイナミック ルーティングの変更は、ネットワーク上の他の ルータにも反映されます。

Cisco ルータは、Routing Information Protocol (RIP; ルーティング情報プロトコル) または Enhanced Interior Gateway Routing Protocol (EIGRP) などの IP ルーティング プロトコルを使用して、動的に ルートを学習します。いずれかのルーティング プロトコルをルータに設定できます。

- 「ルーティング情報プロトコルの設定」(P.3-60)
- 「拡張インテリア ゲートウェイ ルーティング プロトコルの設定」(P.3-62)

### ルーティング情報プロトコルの設定

ルータに RIP ルーティング プロトコルを設定するには、 グローバル コンフィギュレーション モードで 次の手順を実行します。

#### 手順の概要

- 1. router rip
- **2.** version {1 | 2}
- 3. network *ip-address*
- 4. no auto-summary
- 5. end

#### 手順の詳細

|        | コマンド                                                 | タスク                            |
|--------|------------------------------------------------------|--------------------------------|
| ステップ 1 | router rip                                           | ルータ コンフィギュレーション モードを開始しま       |
|        |                                                      | す。続いて、ルータの RIP をイネーブルにします。     |
|        | 例:                                                   |                                |
|        | Router(config)# router rip<br>Router(config-router)# |                                |
| ステップ 2 | version {1   2}                                      | RIP version 1 または 2 の使用を指定します。 |
|        | 例:                                                   |                                |
|        | Router(config-router)# version 2                     |                                |
| ステップ 3 | network ip-address                                   | 直接接続しているネットワークの各アドレスを使         |
|        |                                                      | 用して、RIP を適用するネットワーク リストを指      |
|        | 例:                                                   | 定します。                          |
|        | Router(config-router)# network 192.168.1.1           |                                |
|        | Router(config-router)# network 10.10.7.1             |                                |

|        | コマンド                                   | タスク                      |
|--------|----------------------------------------|--------------------------|
| ステップ 4 | no auto-summary                        | ネットワークレベル ルートへのサブネット ルート |
|        |                                        | の自動サマライズをディセーブルにします。これ   |
|        | 例:                                     | により、サブプレフィクス ルーティング情報がク  |
|        | Router(config-router)# no auto-summary | ラスフル ネットワーク境界を越えて送信されま   |
|        |                                        | す。                       |
| ステップ 5 | end                                    | ルータ コンフィギュレーション モードを終了し  |
|        |                                        | て、特権 EXEC モードを開始します。     |
|        | 例:                                     |                          |
|        | Router(config-router)# end<br>Router#  |                          |

RIP に関する一般情報については、「RIP」(P.B-3)を参照してください。

### 例

次の設定例は、IP ネットワーク 10.0.0.0 および 192.168.1.0 でイネーブルにされる RIP version 2 を示 します。

設定を表示するには、特権 EXEC モードで show running-config コマンドを使用します。

```
Router# show running-config
router rip
version 2
network 10.0.0.0
network 192.168.1.0
no auto-summary
```

1

### 設定の確認

RIP が正しく設定されたかどうかを確認するには、show ip route コマンドを入力し、「R」で表される RIP ルートを探します。次の例のような確認用の出力が表示されます。

```
Router# show ip route
Codes: C - connected, S - static, R - RIP, M - mobile, B - BGP
D - EIGRP, EX - EIGRP external, O - OSPF, IA - OSPF inter area
N1 - OSPF NSSA external type 1, N2 - OSPF NSSA external type 2
E1 - OSPF external type 1, E2 - OSPF external type 2
i - IS-IS, su - IS-IS summary, L1 - IS-IS level-1, L2 - IS-IS level-2
ia - IS-IS inter area, * - candidate default, U - per-user static route
o - ODR, P - periodic downloaded static route
```

```
10.0.0.0/24 is subnetted, 1 subnets
C 10.108.1.0 is directly connected, Loopback0
```

R 3.0.0.0/8 [120/1] via 2.2.2.1, 00:00:02, Ethernet0/0

## 拡張インテリア ゲートウェイ ルーティング プロトコルの設定

ルータに拡張インテリア ゲートウェイ ルーティング プロトコル (EIGRP) を設定するには、グローバ ル コンフィギュレーション モードで次の手順を実行します。

#### 手順の概要

- 1. router eigrp as-number
- 2. network *ip-address*
- 3. end

### 手順の詳細

|        | コマンド                                                                        | 目的                                                          |
|--------|-----------------------------------------------------------------------------|-------------------------------------------------------------|
| ステップ 1 | router eigrp as-number                                                      | ルータ コンフィギュレーション モードを開始しま<br>す。続いて、ルータの FIGRP をイネーブルにしま      |
|        | <b>例:</b><br>Router(config)# router eigrp 109                               | す。Autonomous System (AS; 自律システム) 番号は、他の EIGRP ルータへのルートを識別しま |
|        |                                                                             | す。また、EIGRP 情報のタグ付けに使用されま<br>す。                              |
| ステップ 2 | network ip-address                                                          | EIGRP を適用するネットワークのリストを指定します(直接接続されているネットワークの IP アド          |
|        | 例:                                                                          | レスを使用)。                                                     |
|        | Router(config)# network 192.145.1.0<br>Router(config)# network 10.10.12.115 |                                                             |
| ステップ 3 | end                                                                         | ルータ コンフィギュレーション モードを終了し<br>て、特権 EXEC モードを開始します。             |
|        | 例:                                                                          |                                                             |
|        | Router(config-router)# end<br>Router#                                       |                                                             |

EIGRP の概要については、「EIGRP」(P.B-3)を参照してください。

### 例

次の設定例は、IP ネットワーク 192.145.1.0 および 10.10.12.115 でイネーブルにされる EIGRP ルー ティング プロトコルを示します。EIGRP の AS 番号として、109 が割り当てられています。

設定を表示するには、特権 EXEC モードで開始し、show running-config コマンドを使用します。

```
!
router eigrp 109
network 192.145.1.0
network 10.10.12.115
```

### 設定の確認

IP EIGRP が正しく設定されたかどうかを確認するには、show ip route コマンドを入力し、「D」で表 される EIGRP ルートを探します。次のような確認用の出力が表示されます。

Router# show ip route

Codes: C - connected, S - static, R - RIP, M - mobile, B - BGP

D - EIGRP, EX - EIGRP external, O - OSPF, IA - OSPF inter area

 $\rm N1$  - OSPF NSSA external type 1,  $\rm N2$  - OSPF NSSA external type 2

E1 - OSPF external type 1, E2 - OSPF external type 2

i - IS-IS, su - IS-IS summary, L1 - IS-IS level-1, L2 - IS-IS level-2

ia - IS-IS inter area, \* - candidate default, U - per-user static route

o - ODR, P - periodic downloaded static route

Gateway of last resort is not set

- 10.0.0/24 is subnetted, 1 subnets
- C 10.108.1.0 is directly connected, Loopback0
- D 3.0.0.0/8 [90/409600] via 2.2.2.1, 00:00:02, Ethernet0/0

■ ダイナミック ルートの設定

■ Cisco 860、Cisco 880 および Cisco 890 シリーズ サービス統合型ルータ ソフトウェア コンフィギュレーション ガイド